### BAB 3 PELAKSANAAN KERJA MAGANG

### 3.1 Kedudukan dan Koordinasi

Selama menjalani magang di PT Andreo Friendly Persada, penulis menempati posisi sebagai *Frontend Web Developer*. Dalam pelaksanaannya, penulis bekerja di bawah arahan Ibu Eni Suprapti selaku *supervisor* di perusahaan tersebut. Selama masa magang, penulis secara umum menjalankan tugas sebagai *Frontend Web Developer* sesuai dengan penunjukan dari *supervisor*. Namun, apabila terdapat instruksi dari direktur untuk memulai proyek baru, *supervisor* akan menugaskan penulis untuk mengambil peran dalam proyek tersebut sesuai kebutuhan.

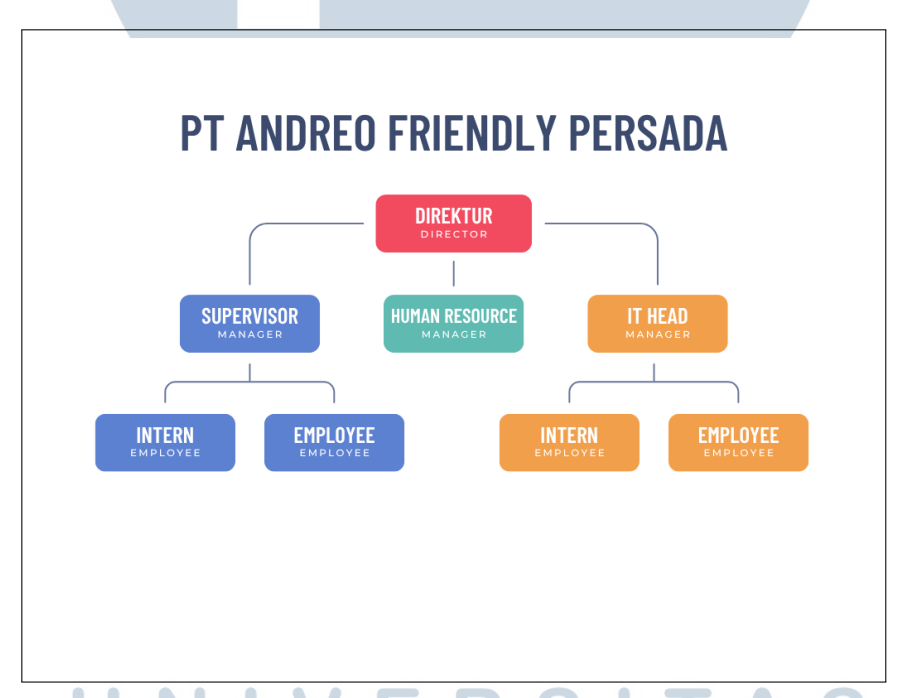

Gambar 3.1. Struktur organisasi perusahaan PT Andreo Friendly Persada

untuk posisi FrontEnd Web Developer terdapat 2 orang :

1. Nicholas Putra Pratama

Asal Kampus : Universitas Multimedia Nusantara Jurusan : Teknik Informatika Angkatan : 2022

### 2. Kevin Kef

Asal Kampus : Universitas Tarumanegara Jurusan : Teknik Informatika Angkatan : 2022

untuk posisi FullStack Web Developer terdapat 2 orang :

- Christian Yoga Shandy Kurniadi
   Asal Kampus : Universitas Multimedia Nusantara
   Jurusan : Teknik Informatika
   Angkatan : 2022
- Aero Jacques Timorence Manukoa
   Asal Kampus : Universitas Multimedia Nusantara
   Jurusan : Teknik Informatika
   Angkatan : 2022

### 3.2 Tugas yang Dilakukan

Selama menjalani kegiatan magang di PT Andreo Friendly Persada sebagai *Frontend Developer*, proyek yang dikerjakan dapat diselesaikan secara rutin setiap hari. Tanggung jawab yang diberikan dalam proses pengembangan website kartu digital meliputi:

- 1. Merancang tampilan antarmuka (frontend) dari kartu digital
- 2. Mengimplementasikan desain *frontend* kartu digital ke dalam bentuk aplikasi web

Tugas Utama yang dilakukan selama kegiatan magang di PT Andreo Friendly Persada adalah pengerjaan *Frontend Website* kartu digital

### 3.3 Uraian Pelaksanaan Magang

Berikut adalah uraian pelaksanaan magang di PT Andreo Friendly Persada yang dilakukan selama 4 bulan

| Minggu ke-                                                                   | Tugas                                                                                                    |  |  |  |
|------------------------------------------------------------------------------|----------------------------------------------------------------------------------------------------|--|--|--|
| 1                                                                            | Pengembangan dan penyempurnaan desain template undangan digital.                                                                                           |  |  |  |
| 2 Pengembangan halaman <i>frontend</i> , termasuk halaman pilihan <i>ten</i> |                                                                                                    |  |  |  |
|                                                                              | tampilan yang telah di edit user, serta peningkatan responsivitas mobile.                                                                                  |  |  |  |
| 3                                                                            | Penyempurnaan tampilan dan responsivitas mobile untuk dashboard                                                                                            |  |  |  |
|                                                                              | dan <i>onboard page</i> , pengembangan desain <i>template</i> undangan digital, dan revisi untuk <i>Landing Page</i> .                                     |  |  |  |
| 4                                                                            | Revisi dan pengembangan <i>page editor</i> , penyempurnaan tampilan <i>login</i> , serta perbaikan dan kelanjutan desain <i>template</i> undangan digital. |  |  |  |
| 5                                                                            | Pengembangan frontend untuk tampilan responsif dan navigasi antar                                                                                          |  |  |  |
|                                                                              | halaman. memulai progres awal untuk seller dashboard juga telah                                                                                            |  |  |  |
|                                                                              | dimulai.                                                                                                    |  |  |  |
| 6                                                                            | Pengembangan dan revisi seller dashboard, desain serta implementasi                                                                                        |  |  |  |
|                                                                              | template undangan baru, peningkatan responsivitas mobile untuk                                                                                             |  |  |  |
|                                                                              | template.                                                                                                    |  |  |  |
| 7                                                                            | Penyempurnaan struktur dan tampilan template undangan, desain                                                                                              |  |  |  |
|                                                                              | dan implementasi SmartDashboard mulai dari Figma hingga mobile                                                                                             |  |  |  |
|                                                                              | responsive.                                                                                                    |  |  |  |
| 8                                                                            | Pembuatan dan desain template undangan baru, pengembangan fitur                                                                                            |  |  |  |
| local editing dan slide-up panel untuk tampilan mobile, penamba              |                                                                                                    |  |  |  |
|                                                                              | fitur <i>audio</i> dalam <i>template editor</i> .                                                                                                    |  |  |  |
| 9                                                                            | Finalisasi desain dan implementasi <i>template</i> undangan baru,                                                                                          |  |  |  |
|                                                                              | pengembangan mobile responsive dan revisi page editor, awal                                                                                                |  |  |  |
| 10                                                                           | desain untuk <i>admin page</i> .                                                                                                    |  |  |  |
| 10                                                                           | Pengembangan dan penyempurnaan admin page, perbaikan dan revisi                                                                                            |  |  |  |
| digital seperti wich dan konfirmasi kehadiran                                |                                                                                                    |  |  |  |
| 11                                                                           | Navigasi dan pangalalaan halaman panambahan fitur mansiaman tamu                                                                                           |  |  |  |
|                                                                              | Navigasi dan pengelolaan halaman, penambahan fitur manajemen tamu untuk <i>seller</i> .                                                                    |  |  |  |
| 12                                                                           | Penyempurnaan responsivitas tampilan mobile.                                                                                                    |  |  |  |
| 13                                                                           | Mengerjakan dua section ucapan digital dan amplop digital. Memulai                                                                                         |  |  |  |
|                                                                              | pengembangan game web-based termasuk gameplay, interface, dan                                                                                              |  |  |  |
|                                                                              | penyelesaian akhir.                                                                                                    |  |  |  |

Tabel 3.1. Rekapitulasi Tugas Mingguan Selama Magang

| Minggu ke- | Tugas                                                               |
|------------|---------------------------------------------------------------------|
| 14         | Revisi lanjutan untuk game Kun Lof, memulai project game baru untuk |
|            | promosi film Karate Kid.                                            |
| 15         | Pengembangan game Karate Kid dan penyempurnaan fitur kartu digital, |
|            | termasuk seller dashboard dan revisi untuk mobile responsive.       |
| 16         | pekerjaan difokuskan pada revisi tampilan dan konten, termasuk      |
|            | halaman preview undangan, smartdashboard, landing page, dan         |
|            | onboarding.                                                         |

Pada minggu pertama dan kedua, dilakukan pengembangan halaman *Frontend* dan deain *template* undangan digital. Dilakukan juga peningkatan responsivitas pada tampilan *mobile*. Pada minggu ketiga dan keempat, dilakukan penyemournaan tampilan dan responsivitas untuk halaman *onboard* dan *dashboard*, dan penyempurnaan untuk navigasi antar halaman.

Pada minggu kelima dan keenam, masih pada tahap pengembangan dan penyempurnaan tampilan frontend, khususnya untuk navigasi antar halaman. Selain itu, memulai tahap pengembangan halaman *seller dashboard*, dan juga dimulainya implementasi *template* undangan baru dengan peningkatan responsivitas *mobile*. Minggu ketujuh berfokus pada penyempurnaan struktur dan tampilan *template* undangan digital, serta mulai mengerjakan desain dan implementasi *SmartDashboard*.

Pada minggu kedelapan dan kesembilan, dilakukan pembuatan *template* undangan baru, dan fitur *edit lokal*, kemudian menambahkan *slide-up panel* untuk tampilan *mobile*, membuat fitur untuk memasukan *audio* ke dalam *template* undangan, serta revisi dan perancangan untuk halaman *admin*. Pada minggu kesepuluh dan kesebelas, halaman *admin* mulai dikembangkan dan diimplementasikan.

Minggu keduabelas dan ketigabelas dilakukan penyempurnaan tampilan *mobile responsive* pada beberapa halaman. Dilakukan juga *finishing* untuk tampilan *section* ucapan digital dan amplop digital pada halaman *smartdashboard*, serta memulai pengembangan *web-based game*. Pada minggu keempatbelas, mengerjakan revisi lanjutan untuk *game Kun Log* dan memulai *project game* baru untuk promosi *film Karate Kid*.

Akhirnya pada minggu kelimabelas dan keenambelas, pekerjaan yang dilakukan berfokus pada pengembangan *game Karate Kid*, serta revisi pada fitur - fitur *website* kartu digital seperti *smartdashboard*, *preview* undangan, *landing page*,

dan *onboarding*. Peningkatan responsivitas tampilan *mobile* juga dilakukan pada minggu terakhir ini.

Berikut adalah beberapa *Project* yang dikerjakan selama kegiatan magang di PT Andreo Friendly Persada.

| No. | Nama Project                 | Kegunaan dan Fitur                                                                                                    |  |  |
|-----|------------------------------|----------------------------------------------------------------------------------------------------|--|--|
| 1   | Kartu Digital (Frontend)     | Platform untuk membuat undangan digital:<br>Desain <i>template</i> undangan, fitur <i>edit template</i> ,<br>integrasi sistem dengan backend untuk<br>pengelolaan data undangan, serta penambahan<br>fitur seperti <i>audio</i> , konfirmasi kehadiran, dan<br><i>wish</i> . |  |  |
| 2   | Kun Lof (Game Web-<br>Based) | <i>Game</i> promosi berbasis <i>web</i> yang mencakup<br>gameplay dan interface interaktif. Dibuat untuk<br>mempromosikan produk dari merek <i>Kun Lof</i> .                                                                                                    |  |  |
| 3   | Karate Kid Game              | Project game web untuk promosi film Karate<br>Kid: Meliputi inisialisasi desain awal dan<br>perancangan gameplay berbasis web interaktif.                                                                                                    |  |  |
|     |                              |                                                                                                    |  |  |

Tabel 3.2. Daftar Project dan Fungsinya Selama Magang

# UNIVERSITAS MULTIMEDIA NUSANTARA

### 3.3.1 Perancangan

Pada sub bab ini, akan dijelaskan perancangan *website* kartu digital yang dikerjakan. Sub bab ini akan menjelaskan mulai dari *Sitemap*, *Flowchart*, dan *Wireframe*.

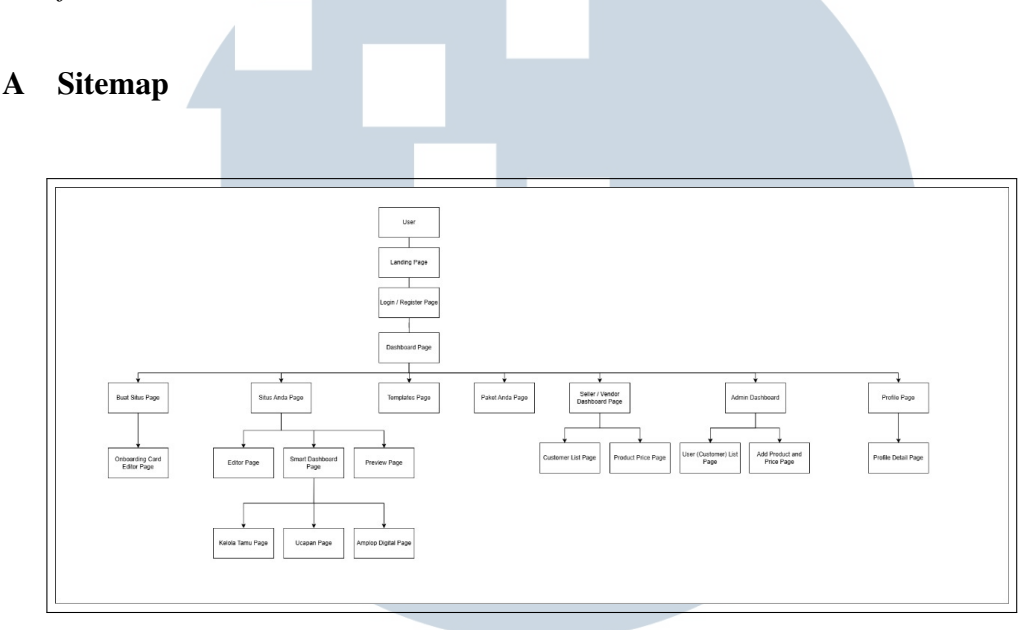

Gambar 3.2. Sitemap Website Kartu Digital

Gambar 3.2 menunjukkan *sitemap* navigasi *website* Kartu Digital yang dirancang untuk memudahkan pengguna dalam membuat dan mengelola undangan digital. Pengguna memulai dari halaman *landing*, lalu masuk melalui halaman *login/register* menuju *dashboard*. Dari sini, pengguna dapat mengakses fitur utama seperti pembuatan situs undangan, pengelolaan undangan, pemilihan *template*, serta halaman khusus untuk *seller/vendor* dan *admin*. Setiap fitur memiliki subhalaman pendukung seperti *editor*, ucapan, pengelolaan tamu, dan *preview*. Struktur ini dibuat agar alur penggunaan terasa mudah dan terorganisir untuk pengguna.

### UNIVERSITAS MULTIMEDIA NUSANTARA

### **B** Flowchart

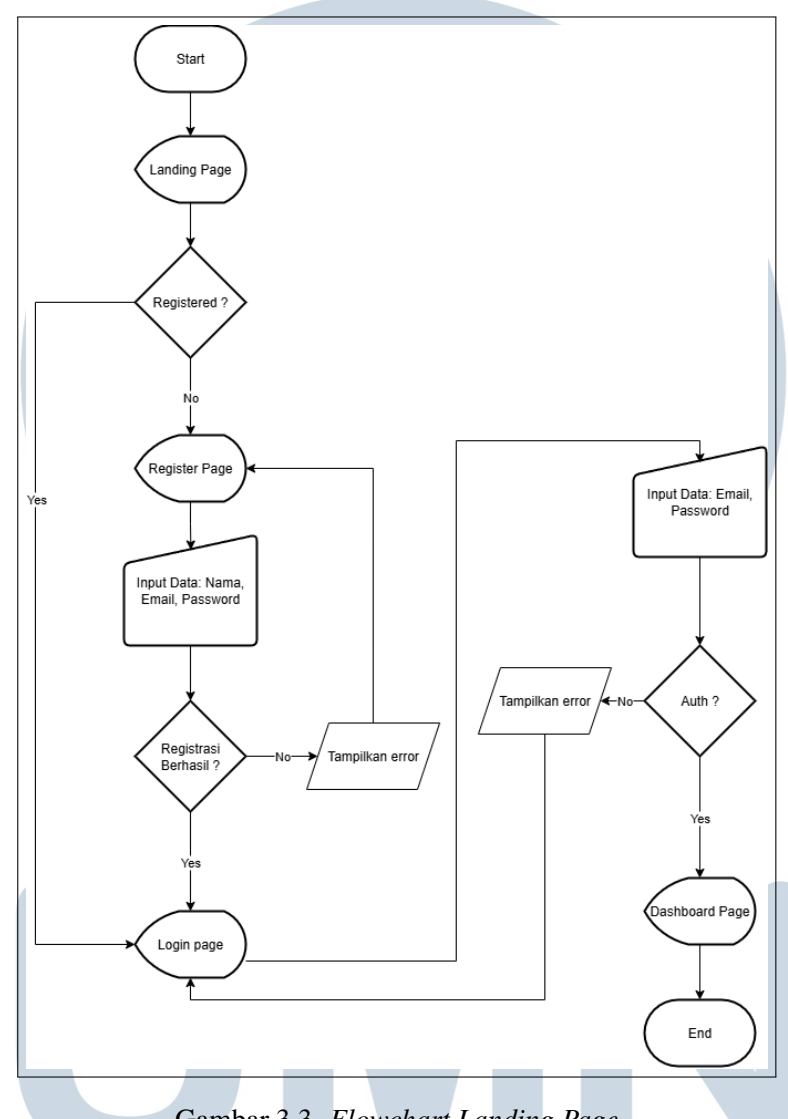

Gambar 3.3. Flowchart Landing Page

Gambar 3.3 merupakan gambar *flowchart landing page* sebagai titik awal bagi pengguna untuk masuk ke dalam *website* kartu digital. Alur dimulai dari *landing page* di mana pengguna dapat mendaftar atau masuk. Jika pengguna belum terdaftar, mereka akan diarahkan ke halaman registrasi untuk memasukan nama, *email*, dan *password*. Setelah registrasi berhasil dan data disimpan, pengguna akan menuju halaman *login*. Bagi pengguna yang sudah terdaftar, mereka akan langsung ke halaman login untuk memasukkan *email* dan *password*. Sistem kemudian akan melakukan proses autentikasi (*Auth*). Jika autentikasi berhasil, pengguna gagal registrasi atau autentikasi

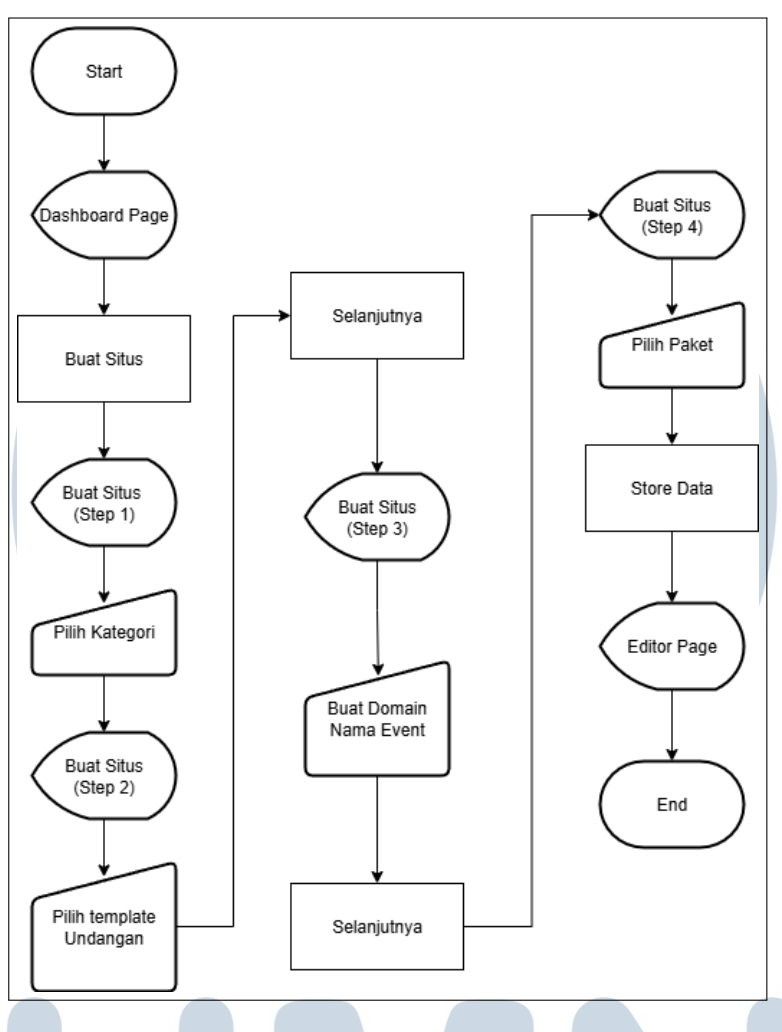

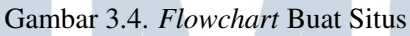

Gambar 3.4 merupakan *flowchart* buat situs yang menggambarkan alur pembuatan situs yang diawali dari halaman *dashboard* pengguna. Proses ini dirancang dalam empat langkah sekuensial. Pada langkah pertama, pengguna diminta untuk memilih kategori situs. Langkah kedua adalah memilih *template* undangan yang sesuai. Selanjutnya, pada langkah ketiga, pengguna harus membuat nama *domain* untuk *event* mereka. Langkah terakhir atau keempat adalah memilih paket layanan yang tersedia. Setelah semua pilihan tersebut diselesaikan dan data berhasil disimpan, pengguna akan diarahkan ke halaman *editor page* untuk melanjutkan kustomisasi situs.

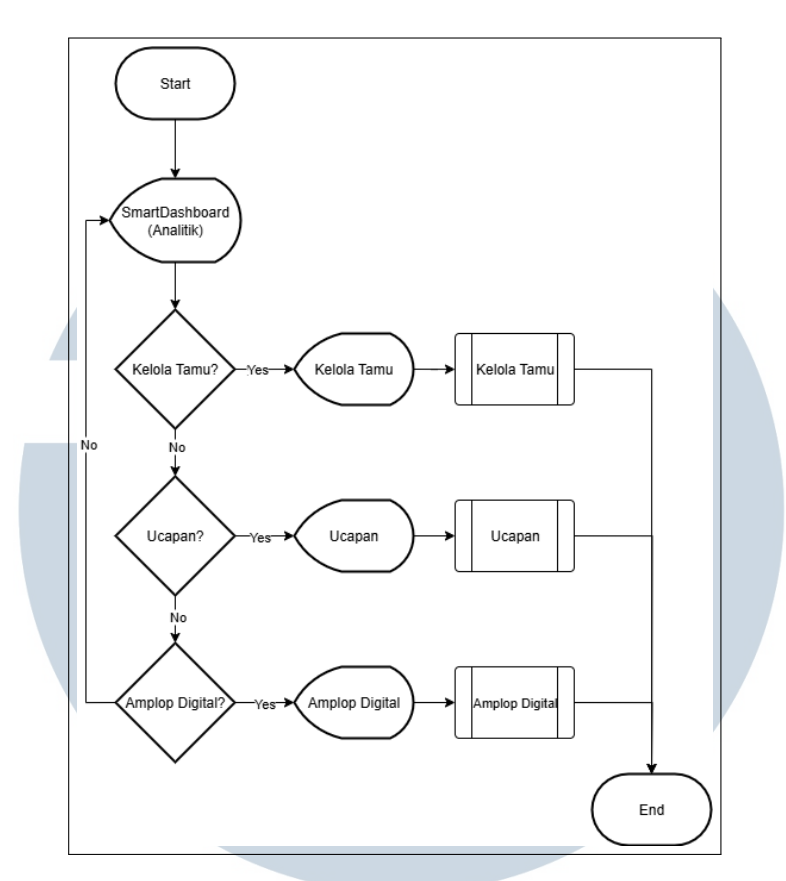

Gambar 3.5. Flowchart SmartDashboard

Gambar 3.5 merupakan *Flowchart SmartDashboard* yang menjelaskan alur kerja pengguna pada sistem *SmartDashboard*. Proses dimulai dari langkah awal *Start*, kemudian pengguna diarahkan ke halaman *SmartDashboard* (*Analitik*) untuk melihat ringkasan analitik. Selanjutnya, pengguna diberikan pilihan navigasi melalui percabangan "Navigasi?". Jika pengguna memilih untuk tidak menavigasi, maka akan kembali ke halaman *SmartDashboard*. Namun jika memilih untuk menavigasi, terdapat tiga pilihan utama yaitu "Kelola Tamu", "Ucapan", dan "Amplop Digital". Masing-masing pilihan akan menampilkan daftar data terkait, seperti "List Data Tamu", "List Data Ucapan", dan "List Amplop Digital".

## M U L T I M E D I A N U S A N T A R A

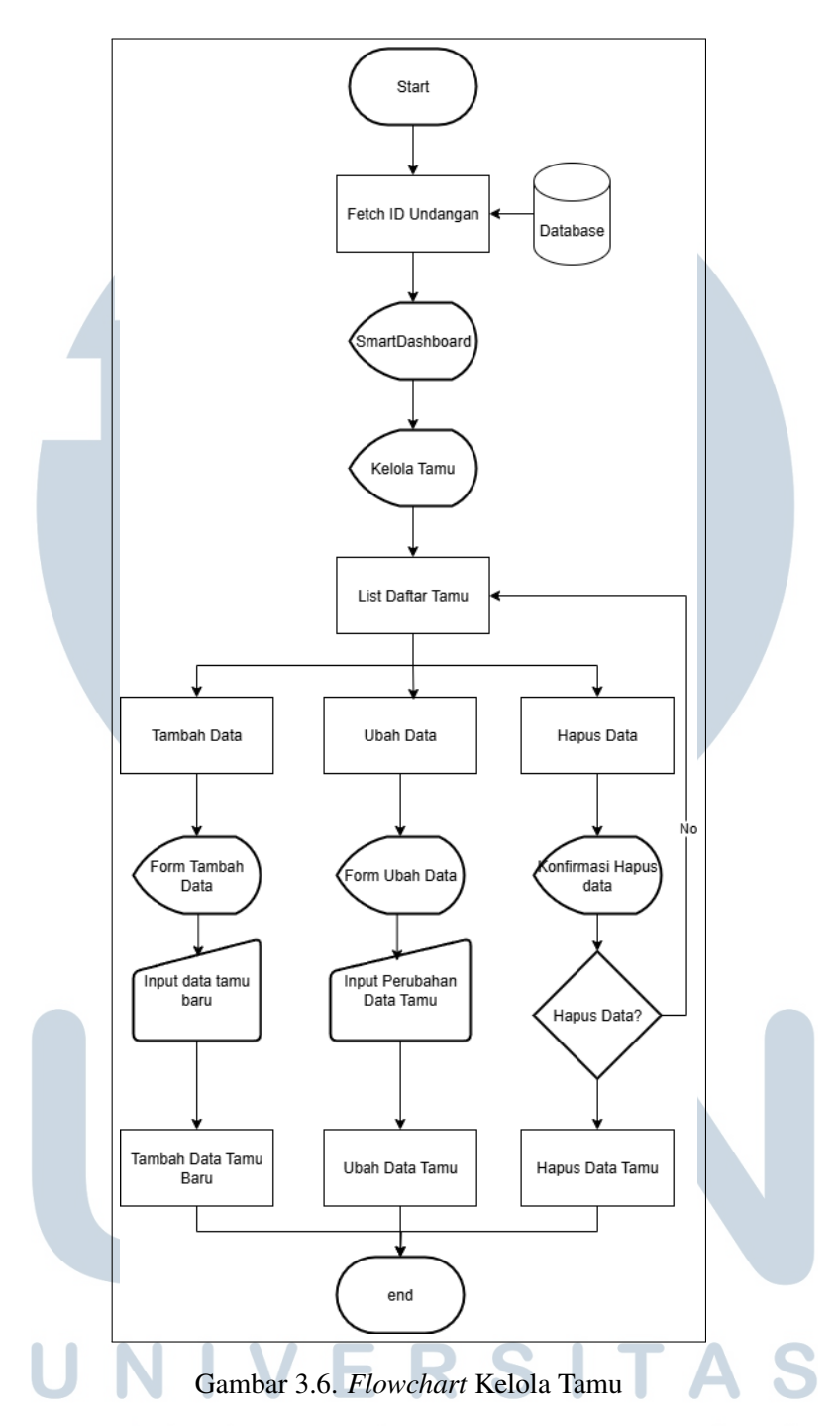

Gambar 3.6 merupakan *Flowchart* kelola tamu yang menggambarkan proses alur pengelolaan data tamu dalam sistem *SmartDashboard*. Proses dimulai dari pengambilan *ID Undangan*, dilanjutkan dengan navigasi menuju menu *Kelola Tamu* untuk melihat daftar tamu. Pengguna dapat memilih untuk menambah, mengubah, atau menghapus data tamu melalui form yang disediakan, lalu data akan diproses sesuai pilihan yang dipilih.

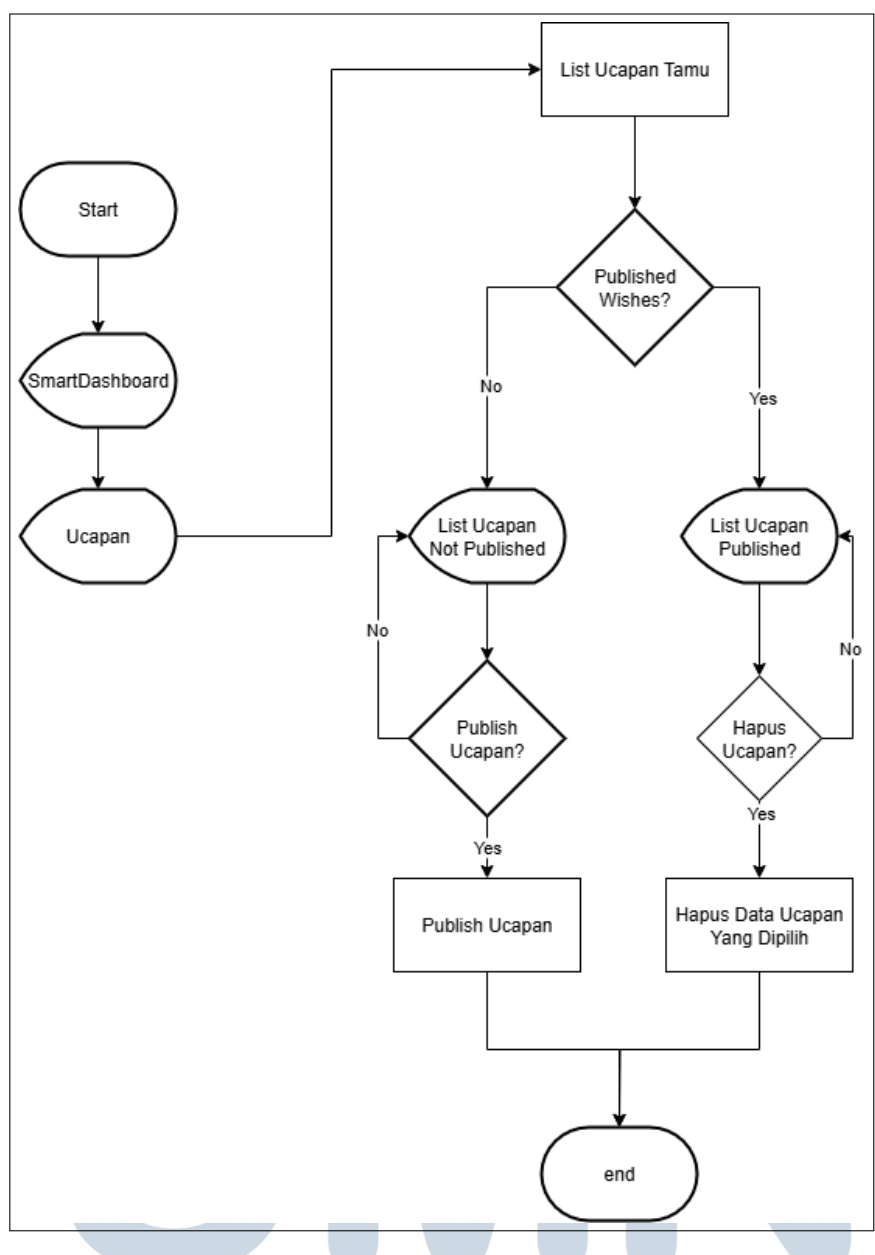

Gambar 3.7. Flowchart Ucapan

Gambar 3.7 merupakan *Flowchart* Ucapan yang menggambarkan proses pengelolaan ucapan pada sistem *SmartDashboard*. Setelah mengambil *ID Undangan*, pengguna dapat melihat daftar ucapan tamu, Pengguna juga dapat memilih untuk mempublikasikan atau menghapus ucapan yang sudah ada. Proses ini mencakup pengecekan status publikasi ucapan, Ialu menampilkan daftar ucapan yang belum dipublikasikan atau yang sudah dipublikasikan, sebelum akhirnya melakukan *Publish* atau *Delete*.

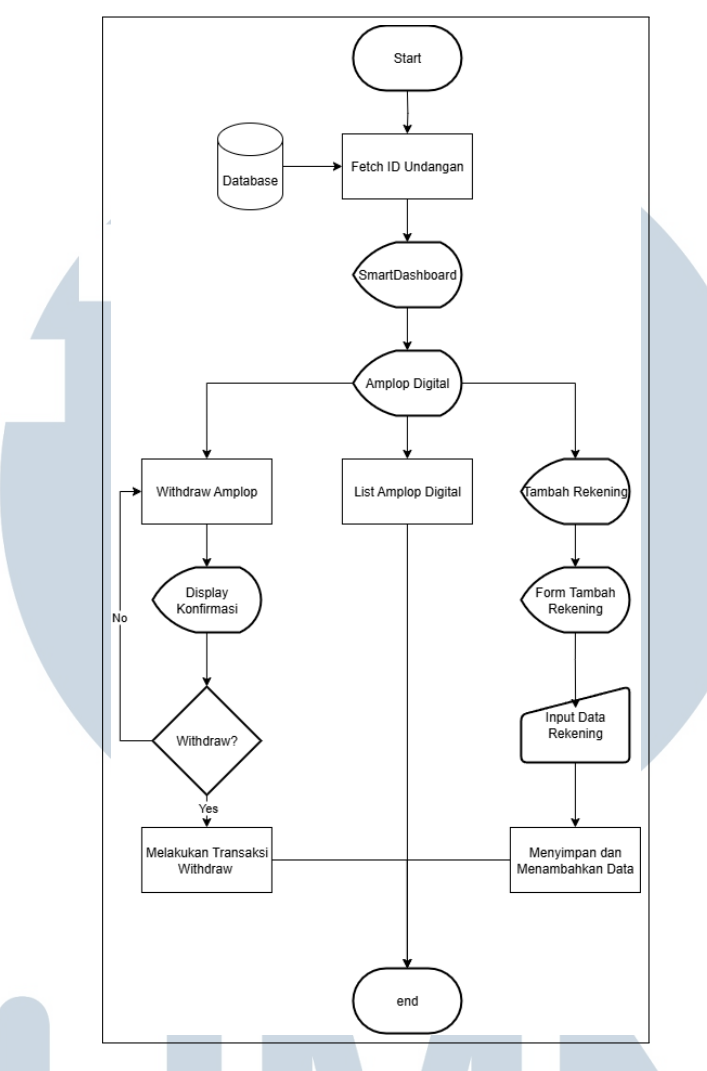

Gambar 3.8. *Flowchart* Amplop Digital

Gambar 3.8 merupakan *Flowchart* Amplop Digital yang menjelaskan alur pengelolaan fitur *Amplop Digital* dalam sistem *SmartDashboard*. Setelah proses *Fetch ID Undangan*, pengguna dapat memilih untuk melakukan *withdraw* amplop digital atau menambahkan rekening baru. Jika memilih *withdraw*, akan ditampilkan konfirmasi sebelum transaksi dilakukan, sementara jika menambah rekening, pengguna harus mengisi *form* kemudian data akan disimpan ke sistem.

### M U L T I M E D I A N U S A N T A R A

### C Wireframe

Berikut adalah wireframe halaman yang ada di website kartu digital.

| Logo          | Create a Card          | Themes | Pricing | Affiliate | Support 🗸 | Sign Up |
|---------------|------------------------|--------|---------|-----------|-----------|---------|
| Creat<br>Card | e a Perso<br>within Mi | nutes  | d       |           | Hero Imag | e       |
|               |                        |        |         |           |           |         |

Gambar 3.9. Wireframe Landing Page

Gambar 3.9 merupakan *wireframe* dari *landing page website* kartu digital. Berikut adalah

|                      | welcome Back!                                                                      |
|----------------------|------------------------------------------------------------------------------------|
|                      | Email                                                                              |
| Image                |                                                                                    |
|                      | Continue with Google                                                               |
|                      | Continue with Facebook New to Kartu Digital?, <u>Sign Up</u> Forgot Your Password? |
| Gambar 3.10. WireFra | me Login Page                                                                      |

Gambar 3.10 merupakan wireframe dari login page website kartu digital.

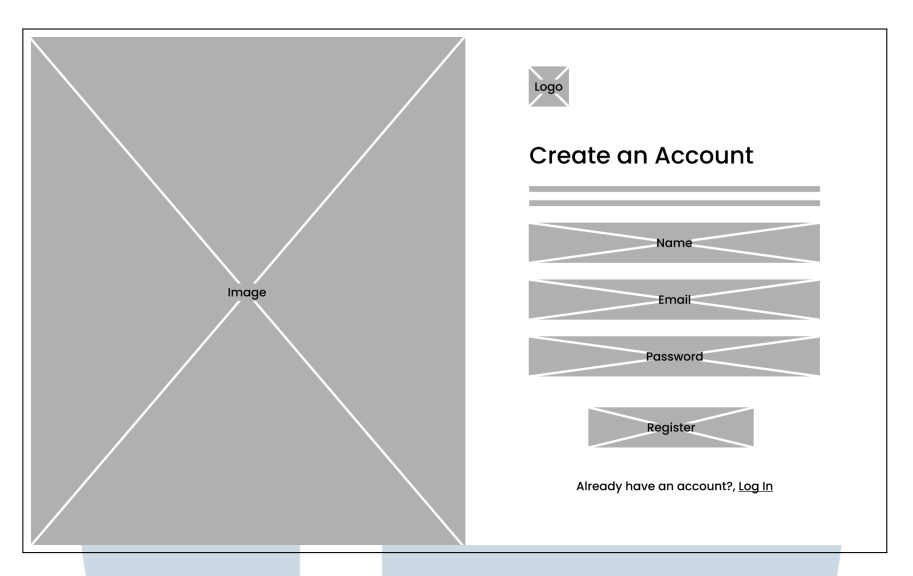

Gambar 3.11. WireFrame Register Page

Gambar 3.11 merupakan wireframe dari Register page website kartu digital.

| Page 1<br>Page 2<br>Page 3<br>Page 4<br>Card | Home       | Undo Redo | Kartu digital pertama - file name |
|----------------------------------------------|------------|-----------|-----------------------------------|
| Page 2                                       | Page 1     | Ū         |                                   |
| Page 3                                       | Page 2     | Ū         |                                   |
| E Page 4 Card                                | Page 3     | Ū         |                                   |
| Card                                         | Page 4     | Ū         |                                   |
| Page 5                                       | Page 5     | Û         | Cord                              |
| Add a Page                                   | Add a Page |           |                                   |

Gambar 3.12. WireFrame Editor Page

Gambar 3.12 merupakan wireframe dari Editor page website kartu digital.

# M U L T I M E D I A N U S A N T A R A

| Loge                        |
|-----------------------------|
|                             |
| Hello! First thing first    |
| Choose your card categories |
| Pick Card Categories        |
| Next Step                   |
|                             |

Gambar 3.13. *WireFrame* Buat Situs

Gambar 3.13 merupakan *wireframe* dari halaman buat situs *website* kartu digital.

| — 🦳 Kartu Digital                    | Analitik                                               | 🚫 Karlu Undangen A                     |
|--------------------------------------|--------------------------------------------------------|----------------------------------------|
| Analitik     Kelola Tamu     Licanan | DelangTidak Dalang25202023                             | Belum Dikonfirmasi Total Tamu<br>23 75 |
| Amplop Digital                       |                                                        | Delang                                 |
|                                      | 5D                                                     | Belum Dikonfirmasi                     |
|                                      | Dana Teikumpul     Totel Kamen       Rp 125.000     20 |                                        |
|                                      |                                                        |                                        |
| < Back to Dashboard                  |                                                        |                                        |

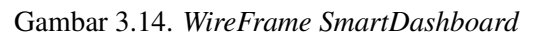

Gambar 3.14 merupakan wireframe dari SmartDashboard page website kartu digital.

20 RANCANG BANGUN WEBSITE KARTU DIGITAL..., NICHOLAS PUTRA, Universitas Multimedia Nusantara

### 3.3.2 Implementasi

*Website* kartu digital telah di implementasikan sesuai dengan desain yang telah di rancang. Berikut merupakan hasil implementasi halaman - halaman *website* kartu digital:

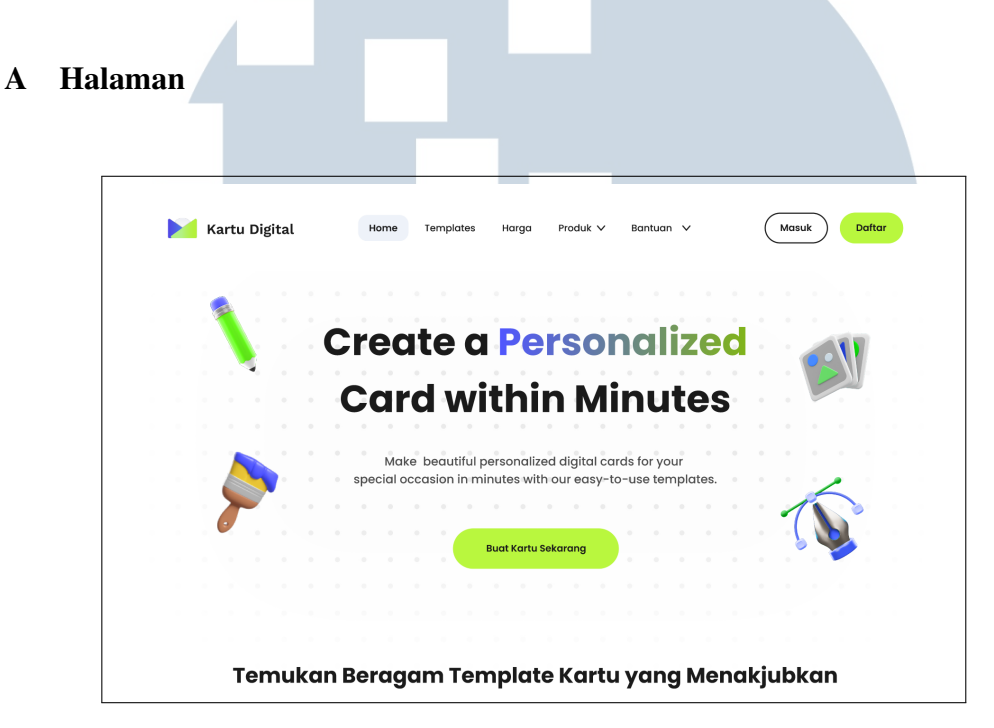

Gambar 3.15. Tampilan Landing Page

Gambar 3.15 Merupakan Tampilan dari *Landing Page* yang sudah di implementasikan, pengguna pertama kali akan masuk ke halaman ini sebelum *login* atau *register*. berikut adalah potongan *code* untuk *landing page*:

| 1 |                                                                                                    |
|---|----------------------------------------------------------------------------------------------------|
| 2 | <div `mt-40="" `}="" classname="{" style="{dotBackgroundStyle}"></div>                                                                                                |
| 3 | <div classname="mt-20 flex w-full justify-around"></div>                                                                                                    |
| 4 | <div classname="hidden flex-col justify-around lg:flex lg:&lt;/th&gt;&lt;/tr&gt;&lt;tr&gt;&lt;th&gt;&lt;/th&gt;&lt;th&gt;justify-between"></div>                      |
| 5 | <image <="" alt="Pencil" classname="w-44" src="/webp/pencil.webp" th=""/>                                                                                             |
|   | width={100} height={100} />                                                                                                    |
| 6 | <image <="" alt="Brush" classname="w-44" src="/webp/brush.webp" th=""/>                                                                                               |
|   | width={100} height={100} />                                                                                                    |
| 7 |                                                                                                    |
| 8 | <div classname="flex flex-col items-center lg:my-20"></div>                                                                                                    |
| 9 | <h1 classname="text-nowrap text-center text-[6vw] font-bold&lt;/th&gt;&lt;/tr&gt;&lt;tr&gt;&lt;th&gt;&lt;/th&gt;&lt;th&gt;&lt;pre&gt;text-Black900 lg:text-7xl"></h1> |

| 10 | Create a <span classname="bg-gradient-to-r from-PurpleBlue&lt;/th&gt;&lt;/tr&gt;&lt;tr&gt;&lt;th&gt;&lt;/th&gt;&lt;th&gt;to-GrassGreen bg-clip-text text-transparent">Personalized<!--</th--></span> |
|----|----------------------------------------------------------------------------------------------------|
|    | span>                                                                                                    |
| 11 |                                                                                                    |
| 12 | <hl classname="text-nowrap text-center text-[6vw] font-bold&lt;/th&gt;&lt;/tr&gt;&lt;tr&gt;&lt;th&gt;&lt;/th&gt;&lt;th&gt;&lt;pre&gt;leading-snug text-Black900 lg:mt-10 lg:text-7xl"></hl>          |
| 13 | Card within Minutes                                                                                                    |
| 14 |                                                                                                    |
| 15 | <pre></pre>                                                                                                    |
|    | Black700 lg:mx-0 lg:mt-14 lg:w-3/4 lg:text-xl">                                                                                                    |
| 16 | Make beautiful personalized digital cards for your special                                                                                                    |
|    | occasion in minutes                                                                                                    |
| 17 |                                                                                                    |
| 18 | <button <="" size="{'global_button'}" th="" variant="neon_green"></button>                                                                                                    |
|    | <pre>className="mt-2 lg:mt-14" onClick={handleCreateCardClick}&gt;</pre>                                                                                                    |
| 19 | <link href="/dashboard"/> Buat Kartu Sekarang                                                                                                    |
| 20 |                                                                                                    |
| 21 |                                                                                                    |
| 22 | <div classname="hidden flex-col justify-around lg:flex lg:&lt;/th&gt;&lt;/tr&gt;&lt;tr&gt;&lt;th&gt;&lt;/th&gt;&lt;th&gt;justify-between"></div>                                                     |
| 23 | <image <="" alt="ImagePicture" src="/webp/pictures.webp" th=""/>                                                                                                    |
|    | className="w-44" width={100} height={100} />                                                                                                    |
| 24 | <image alt="Pentool" classname="w&lt;/th&gt;&lt;/tr&gt;&lt;tr&gt;&lt;th&gt;&lt;/th&gt;&lt;th&gt;-44" height="{100}" src="/webp/pentool.webp" width="{100}"/>                                         |
| 25 |                                                                                                    |
| 26 |                                                                                                    |
|    |                                                                                                    |

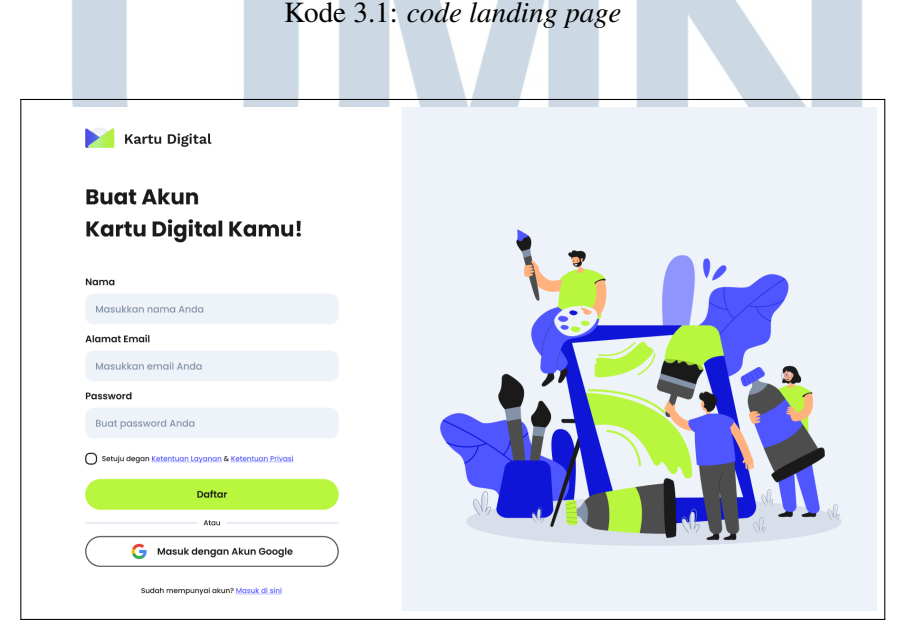

Gambar 3.16. Tampilan *register Page* 

22 RANCANG BANGUN WEBSITE KARTU DIGITAL..., NICHOLAS PUTRA, Universitas Multimedia Nusantara Gambar 3.16 merupakan tampilan dari *Register Page* yang sudah di implementasikan, pengguna akan melakukan registrasi di halaman ini kemudian setelah selesai, Pengguna akan masuk ke halaman *login* setelah selesai *login* pengguna akan masuk ke halaman *Dashboard*.

berikut adalah potongan code untuk register page

```
1 <div className="flex min-h-screen w-full bg-Neutral400 font-</pre>
     poppins">
        <div className="min-h-screen w-full bg-white px-10 py-8 lg:w</pre>
2
      -2/3 lg:px-20 lg:py-16 2xl:w-5/12">
           <Link
             className="mb-12 flex items-center space-x-2 font-
4
     workSans"
             href={ ' / ' }
           >
6
             <Image
7
               className="sm:hidden"
8
               src="/svqs/logo-color.svq"
9
               alt="kartu digital"
10
               width = { 30 }
               height = \{20\}
             />
13
             <Image
14
               className="hidden sm:block"
15
               src="/svgs/logo-color.svg"
16
               alt="kartu digital"
17
               width = \{50\}
18
               height = \{30\}
19
             />
20
             <h1 className="text-xl font-semibold sm:text-2xl">Kartu
     Digital </hl>
           </Link>
           <h1 className="mb-2 text-2xl font-bold sm:mb-6 sm:text-5xl</pre>
      " >
             Buat Akun
24
           </hl>
25
           <h1 className="mb-6 text-2xl font-bold sm:mb-12 sm:text-5</pre>
26
     xl">
             Kartu Digital Kamu!
           </hl>
28
           <form onSubmit={submitForm} className="font-semibold">
20
             <div className="mb-2">
30
31
               <label className="mb-2">Nama Lengkap</label>
```

RANCANG BANGUN WEBSITE KARTU DIGITAL..., NICHOLAS PUTRA, Universitas Multimedia Nusantara

```
<input
32
                  type="text"
33
                  id="full name"
34
                  name="full_name"
35
                  placeholder="Masukkan nama lengkap"
36
                  onChange = { handleChange }
                  className="mt-2 w-full rounded-2xl bg-Neutral400 px
38
      -4 py-3 font-medium focus:outline-none"
               />
39
             </div>
40
             <div className="mb-2">
41
               <label className="mb-2">Alamat Email</label>
42
               <input
43
                  type="email"
44
                  id="email"
45
                  name="email"
46
                  placeholder="Masukkan email Anda"
47
                  onChange = { handleChange }
48
                  className="mt-2 w-full rounded-2xl bg-Neutral400 px
49
      -4 py-3 font-medium focus:outline-none"
               />
50
             </div>
51
             <div className="mb-6">
52
               <label className="mb-2">Password</label>
53
               <div className="mt-2 flex items-center justify-end">
54
55
                  <input
                    type={eye ? 'text' : 'password'}
56
                    id="password"
57
                    name = "password"
58
                    placeholder="Masukkan password Anda"
59
                    onChange = { handleChange }
60
                    className="w-full rounded-2xl bg-Neutral400 px-4
61
     py-3 font-medium focus:outline-none"
                  />
62
                  <Image
63
                    src={
64
                      eye
65
                        ? '/svgs/password-eye-closed.svg'
66
                         : '/svgs/password-eye-open.svg'
67
                    }
68
                    alt="eye"
69
                    width = \{20\}
70
                    height = \{0\}
71
```

```
onClick={() => setEye(!eye)}
72
                    className="absolute mx-4 cursor-pointer"
73
                  />
74
                </div>
75
             </div>
76
             <div className="mb-6 space-x-1 text-sm font-medium">
77
                <input
78
                  type="checkbox"
79
                  id="checkbox"
80
                  name="checkbox"
81
                  checked={check}
82
                  onChange = { handleCheck }
83
                />
84
                <span>Setuju dengan</span>
85
                <Link href="#" className="text-PurpleBlue hover:
86
      underline">
                  Ketentuan Layanan
87
88
                </Link>
                <span>&</span>
89
                <Link href="#" className="text-PurpleBlue hover:
90
      underline">
                  Ketentuan Privasi
91
                </Link>
92
             </div>
93
94
             <Button
               variant="neon_green"
95
               size="loginregister"
96
               className="mb-6 flex w-full items-center justify-
97
      center space-x-4 py-3 font-semibold"
               type="submit"
98
             >
99
100
               Daftar
             </Button>
101
           </form>
102
           <div className="mb-6 flex items-center justify-center">
103
             <hr className="flex-1 border-t-2 border-Neutral500" />
104
             <span className="absolute bq-white px-2 text-sm">Atau
105
      span>
           </div>
106
           <Button
107
             variant="black_outline"
108
             size="loginregister"
109
             className="mb-6 flex w-full items-center justify-center
110
```

RANCANG BANGUN WEBSITE KARTU DIGITAL ..., NICHOLAS PUTRA, Universitas Multimedia Nusantara

```
space-x-4 py-3"
111
            >
              <Image
                src={'/svgs/google.svg'}
113
                alt="Google Logo"
114
                width = \{25\}
                height = {0}
116
              />
117
              <span className="text-xs font-semibold sm:text-base">
118
                Masuk dengan Akun Google
119
              </span>
120
            </Button>
121
            <div className="flex items-center justify-center space-x-1</pre>
       text-sm">
              <label>Sudah mempunyai akun?</label>
123
              <Link className="text-PurpleBlue hover:underline" href
124
      ="/login">
                Masuk di sini
125
              </Link>
126
            </div>
         </div>
128
         <div className="hidden min-h-screen w-7/12 items-center</pre>
129
      justify-center lg:flex">
            <Image
130
              src="/webp/register-splash-art.webp"
131
              alt="Register Splash Art"
132
              width = \{700\}
133
              height = \{0\}
134
            />
135
         </div>
136
       </div>
```

Kode 3.2: code register page

## UNIVERSITAS MULTIMEDIA NUSANTARA

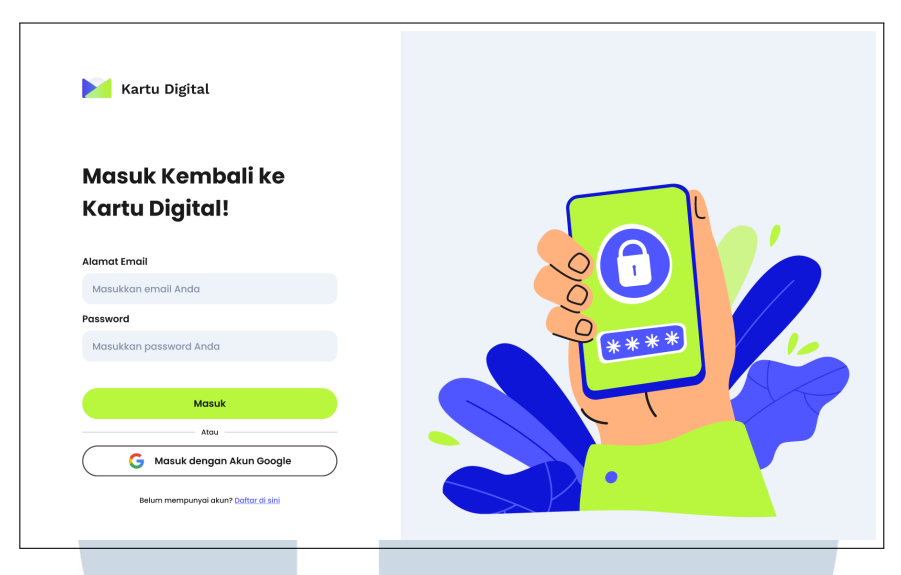

Gambar 3.17. Tampilan Login Page

Gambar 3.17 merupakan tampilan dari *Login Page*, jika pengguna sudah selesai registrasi atau sudah memiliki akun, pengguna akan masuk ke halaman ini untuk melakukan proses autentikasi.

berikut adalah potongan code untuk login page

```
1 <div className="flex min-h-screen w-full bg-Neutral400 font-</pre>
     poppins">
        <div className="min-h-screen w-full bg-white px-10 py-8 lg:w</pre>
2
     -2/3 lg:px-20 lg:py-16 2xl:w-5/12">
           <Link
3
             className="mb-12 flex cursor-pointer items-center space-
4
     x-2 font-workSans"
             href="/"
5
           >
6
             <Image
7
               className="sm:hidden"
8
               src="/svqs/logo-color.svq"
9
               alt="Kartu Digital"
10
               width = { 30 }
11
               height = \{20\}
12
             />
13
             <Image
14
               className="hidden sm:block"
15
16
               src="/svgs/logo-color.svg"
               alt="Kartu Digital"
               width = \{50\}
18
               height = \{30\}
19
20
             1>
```

```
<hl className="text-xl font-semibold sm:text-2xl">Kartu
     Digital </hl>
           </Link>
           <h1 className="mb-2 text-2xl font-bold sm:mb-6 sm:text-5xl
23
     " >
             Masuk Kembali ke
24
           </hl>
25
          <hl className="mb-6 text-2xl font-bold sm:mb-12 sm:text-5
26
     xl">
            Kartu Digital!
27
          </hl>
28
           <form onSubmit={handleLogin} className="font-semibold">
29
             <div className="mb-2">
30
               <label className="mb-4">Alamat Email</label>
31
               <input
                 type="email"
33
                 id="email"
34
                 name="email"
35
                 placeholder="Masukkan email Anda"
36
                 onChange = { handleChange }
37
                 className="mt-2 w-full rounded-2xl bg-Neutral400 px
38
     -4 py-3 font-medium focus:outline-none"
               />
39
             </div>
40
             <div className="mb-6">
41
               <label className="mb-2">Password</label>
42
               <div className="relative mt-2 flex items-center</pre>
43
     justify-end">
44
                 <input
                   type={eye ? 'text' : 'password'}
45
                   id="password"
46
                   name="password"
47
                   placeholder="Masukkan password Anda"
48
                   onChange = { handleChange }
49
                   className="w-full rounded-2xl bg-Neutral400 px-4
50
     py-3 font-medium focus:outline-none"
                 />
51
                 <Image
52
                   src={
53
54
                      eye
                        ? '/svgs/password-eye-closed.svg'
55
                        : '/svgs/password-eye-open.svg'
56
57
```

28 RANCANG BANGUN WEBSITE KARTU DIGITAL..., NICHOLAS PUTRA, Universitas Multimedia Nusantara

```
alt="Toggle Password Visibility"
58
                    width = \{20\}
59
                    height = \{20\}
60
                    onClick={() => setEye(!eye)}
61
                    className="absolute mx-4 cursor-pointer"
62
                  />
63
               </div>
64
             </div>
65
             <div className="mb-6 space-x-1 text-sm font-medium">
66
               <input
67
                 type="checkbox"
68
                  id="checkbox"
69
                 name="checkbox"
70
                 onChange = { handleCheck }
71
               />
72
               <span>Remember Me</span>
73
             </div>
74
75
             <Button
               variant="neon_green"
76
               size="loginregister"
               className="mb-6 flex w-full items-center justify-
78
      center space-x-4 py-3 font-semibold"
               type="submit"
79
               disabled={isProcessing}
80
81
             >
               {isProcessing ? 'Logging in...' : 'Login'}
82
             </Button>
83
           </form>
84
           <div className="mb-6 flex items-center justify-center">
85
             <hr className="flex-1 border-t-2 border-Neutral500" />
86
             <span className="absolute bg-white px-2 text-sm">Atau
87
      span>
           </div>
88
           <Button
89
             variant="black_outline"
90
             size="loginregister"
91
             className="mb-6 flex w-full items-center justify-center
92
      space-x-4 py-3"
93
           >
             <Image
94
               src="/svgs/google.svg"
95
               alt="Google Logo"
96
               width = \{25\}
97
```

```
height = { 25 }
98
              />
99
              <span className="text-xs font-semibold sm:text-base">
100
                Masuk dengan Akun Google
101
              </span>
102
            </Button>
103
           <div className="flex items-center justify-center space-x-1</pre>
104
       text-sm">
              <label>Belum mempunyai akun?</label>
105
              <Link className="text-PurpleBlue hover:underline" href
106
      ="/register">
                Daftar di sini
107
              </Link>
108
            </div>
109
         </div>
110
         <div className="hidden min-h-screen w-7/12 items-center
111
      justify-center lg:flex">
           <Image
112
              src="/webp/login-splash-art.webp"
113
              alt="Login Splash Art"
114
              width = { 700 }
              height = { 700 }
116
           />
117
         </div>
118
       </div>
119
                              Kode 3.3: code login page
```

# UNIVERSITAS MULTIMEDIA NUSANTARA

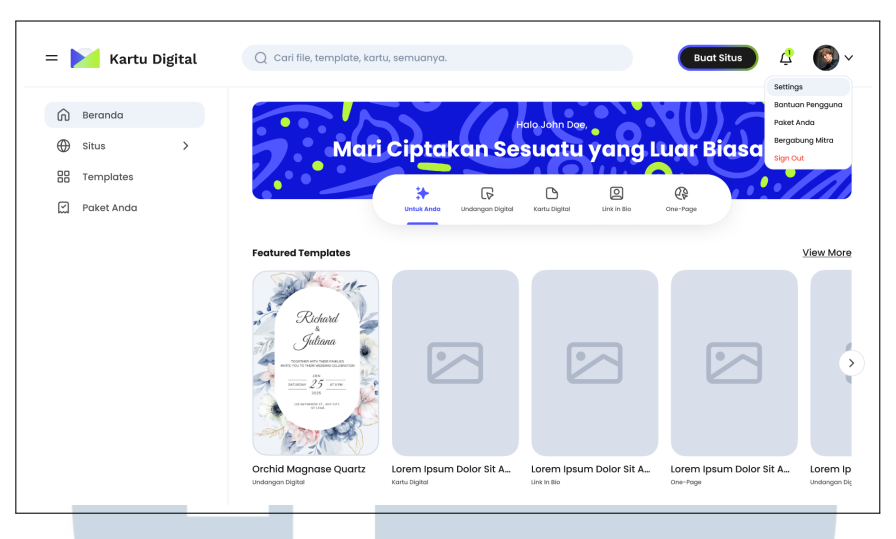

Gambar 3.18. Tampilan Dashboard Page

Gambar 3.18 merupakan tampilan dari *Dashboard Page*, setelah sudah selesai proses autentikasi, pengguna akan masuk ke halaman ini. Di halaman ini pengguna dapat masuk melihat halaman *template* dan memilih *template* yang akan dibuat menjadi undangan digital.

berikut adalah potongan code untuk dashboard page

```
1 <div className={`container -z-[100] mx-auto min-w-[90%] px-4 pt-4</pre>
     transition-all duration-300 sm:w-[76vw] sm:pt-10 md:pt-36 ${
     isHamburgerOpen ? 'pl-[30%] lg:pl-[20%]' : ''}>
        {activeNav === 'Beranda' && (
2
          <>
             <DashboardHeader
               name = { nama }
5
               active={active}
6
               isHamburgerOpen={isHamburgerOpen}
7
               handleClickPill={handleClickPill}
8
             />
9
10
             {/* Render FeaturedTemplates for ALL active states */}
             <FeaturedTemplates
12
               data = { data }
13
               active={active}
14
               isHamburgerOpen={isHamburgerOpen}
15
             />
16
           </>
17
        ) }
18
19
        {activeNav === 'Situs' && activeSubNav === 'Situs Anda' &&
20
           <UserSites
21
```

```
userId={userId}
22
              userUndangan = { userUndangan }
23
            />
24
         ) }
25
26
         {activeNav === 'Templates' && (
           <TemplatesSection
28
              activeCat = { activeCat }
29
              activeSubCat = { activeSubCat }
30
              data = { data }
31
              handleButtonClick = { handleButtonClick }
              handleSecondClick = { handleSecondClick }
33
           />
34
         ) }
35
36
         {activeNav === 'Paket Anda' && (
37
            <PackageSection isHamburgerOpen={isHamburgerOpen} />
38
         ) }
39
       </div>
40
```

Kode 3.4: *code dashboard page* 

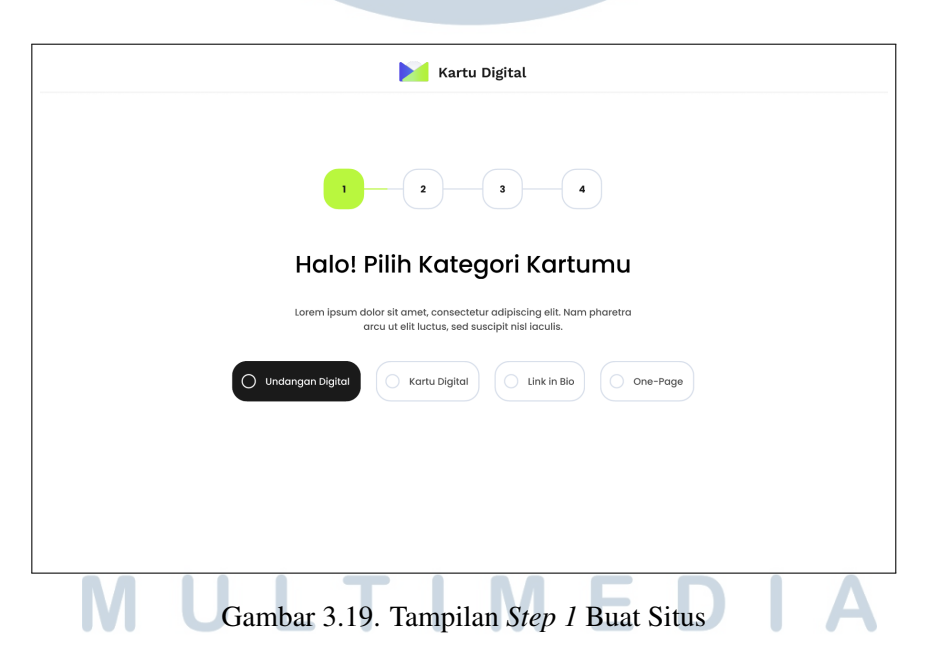

Gambar 3.19 merupakan tampilan *step 1* halaman Buat Situs, pada halaman ini pengguna akan memilih kategori undangan yang ingin di buat sebelum masuk ke *step 2*.

berikut merupakan potongan code step 1.

1 <div className="pt-24 sm:pt-20 md:pt-10 lg:pt-2 xl:pt-56">

```
<div className="mx-auto max-w-xl text-center">
2
          <h1 className="mx-5 mb-6 text-2xl font-medium tracking-
3
     wider md:mx-0 md:text-4xl xl:text-3xl 2xl:text-3xl 3xl:text-4xl
     " >
           Halo! Pilih Kategori Kartumu
4
          </hl>
5
         6
     xl:text-sm 2xl:text-sm 3xl:text-lq">
           Lorem ipsum dolor sit amet, consectetur adipiscing elit.
      Nam pharetra
           arcu ut elit luctus, sed suscipit nisl iaculis.
8
          9
       </div>
10
       <div className="grid grid-cols-1 gap-4 px-4 sm:grid-cols-2</pre>
11
     md:flex md:justify-center md:gap-8">
         {['undangan-digital', 'kartu-digital', 'link-in-bio', 'one
12
     -page'].map((category) => (
           <RadioButton
13
             key={category}
14
             id={category}
             value={category}
16
             label={category.split('-').map(word =>
17
                word.charAt(0).toUpperCase() + word.slice(1)
18
             ).join(' ')}
19
             selected={formData.category === category}
20
             onChange={handleRadioSelected}
21
           />
         ))}
23
       </div>
24
      </div>
25
```

Kode 3.5: code step 1

## UNIVERSITAS MULTIMEDIA NUSANTARA

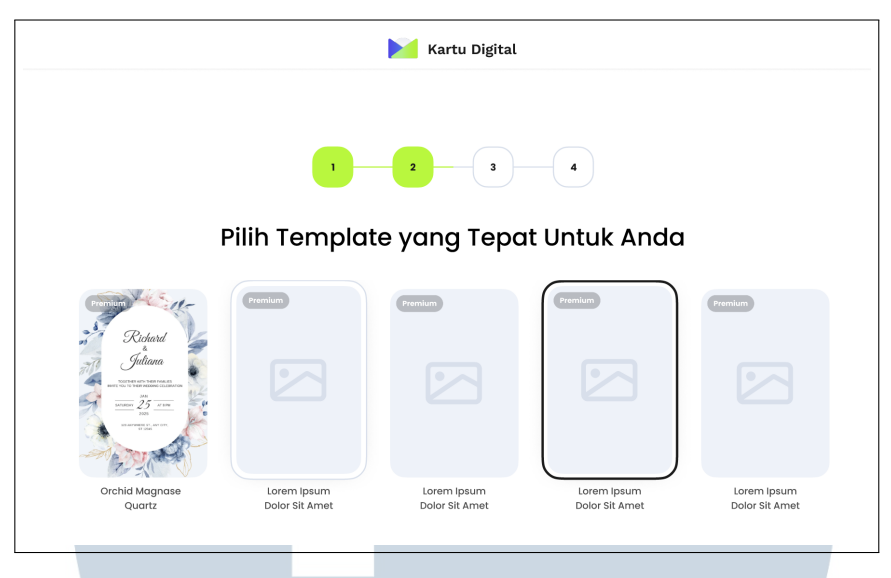

Gambar 3.20. Tampilan Step 2 Buat Situs

Gambar 3.20 merupakan tampilan *step 2* halaman Buat Situs, pada halaman ini pengguna akan memilih *template* yang ingin di buat sebelum masuk ke *step 3*. berikut merupakan potongan *code step 2*.

```
1 <div className="mx-auto flex max-w-5xl flex-col items-center</pre>
     justify-center px-4 xl:pt-44">
        <h2 className="mb-6 w-full text-center text-xl font-semibold
2
     " >
          Pilih Template Undangan
        </h2>
5
        <div className="grid grid-cols-1 justify-center gap-6 sm:</pre>
6
     grid-cols-2 md:grid-cols-3 lg:grid-cols-6">
          {formData.templateId && (
            <div className="relative col-span-1">
8
               <Card className="h-full border-2 border-primary shadow
9
     -lg">
                 <CardContent className="p-3">
10
                   <HoveredImage
                     className="h-48 w-full rounded-lg object-cover"
                     src={
13
                       recommendedTemplates.concat().find(
14
                         t => t.undangan_template_id === formData.
15
     templateId
                       )?.undangan_template_image || '/default-
16
     template.jpg'
                     }
17
                   />
18
```

```
<div className="absolute right-2 top-2 rounded-md</pre>
19
     bg-primary px-2 py-1 text-xs text-white">
                      Terpilih
20
                    </div>
21
                    <Button
                      className="mt-3 w-full"
                      size="sm"
24
                      onClick={() => setActiveStep(3)}
25
                    >
26
                      Pilih Template Ini
27
                    </Button>
28
                  </CardContent>
29
               </Card>
30
             </div>
31
           ) }
32
33
           {recommendedTemplates.map((template) => (
34
             <div key={template.undangan_template_id} className="col-</pre>
35
     span-1">
               <Card
36
                 className="h-full cursor-pointer transition-all
37
     hover:shadow-md"
                 onClick={() => handleSelectTemplate(template)}
38
               >
39
                 <CardContent className="p-3">
40
41
                    <HoveredImage
                      className="h-48 w-full rounded-lg object-cover"
42
                      src={template.undangan_template_image}
43
                    />
44
                    <Button variant="outline" className="mt-3 w-full"
45
      size="sm">
                      Pilih
46
                    </Button>
47
                  </CardContent>
48
               </Card>
49
             </div>
50
           ))}
51
        </div>
52
      </div>
53
```

Kode 3.6: code step 2

| 🔀 Kartu Digital                                                                                             |              |
|----------------------------------------------------------------------------------------------------|--------------|
|                                                                                                    |              |
| Buat Domain Kartu Digital A                                                                                 | nda          |
| Lorem ipsum dolor sit arnet, consectetur adipiscing elit. Nam pharetra arcu u<br>sed suscipit nisi lacuiis. | elit luctus, |
| Nama Event                                                                                                  |              |
| nama event anda                                                                                             |              |
| URL Domain                                                                                                  |              |
| https://domainanda.kartudigital.com                                                                         |              |
|                                                                                                    | ·            |

Gambar 3.21. Tampilan *Step 3* Buat Situs

Gambar 3.21 merupakan tampilan *step 3* halaman Buat Situs, pada halaman ini pengguna akan membuat nama *Domain* dan nama *Event* mereka. Setelah selesai, pengguna akan di arahkan ke halaman *step* terakhir.

berikut merupakan potongan code step 3.

| 1  | <pre><div classname="flex flex-col items-center justify-center pt-24 sm&lt;/pre&gt;&lt;/th&gt;&lt;/tr&gt;&lt;tr&gt;&lt;th&gt;&lt;/th&gt;&lt;th&gt;:pt-20 md:pt-10 lg:pt-11 xl:pt-48 2xl:pt-48 3xl:pt-48"></div></pre>                                                                 |
|----|----------------------------------------------------------------------------------------------------|
| 2  | <pre><div classname="mx-auto max-w-2xl text-center"></div></pre>                                                                                                    |
| 3  | <h1 classname="mb-6 px-4 text-2xl font-medium tracking-&lt;/th&gt;&lt;/tr&gt;&lt;tr&gt;&lt;th&gt;&lt;/th&gt;&lt;th&gt;wider sm:text-4xl 3xl:text-4xl"></h1>                                                                                                    |
| 4  | Buat Domain Kartu Digital Anda                                                                                                    |
| 5  |                                                                                                    |
| 6  | <p classname="mx-5 mb-8 text-[12px] sm:text-base xl:text-&lt;/th&gt;&lt;/tr&gt;&lt;tr&gt;&lt;td&gt;&lt;/td&gt;&lt;td&gt;&lt;pre&gt;sm 2xl:text-sm 3xl:text-lg"></p>                                                                                                    |
| 7  | Lorem ipsum dolor sit amet, consectetur adipiscing elit.                                                                                                    |
|    | Nam pharetra                                                                                                    |
| 8  | arcu ut elit luctus, sed suscipit nisl iaculis.                                                                                                    |
| 9  |                                                                                                    |
| 10 |                                                                                                    |
| 11 | <pre><div classname="mb-10 w-11/12 space-y-2 px-4 sm:w-8/12 md:w&lt;/pre&gt;&lt;/th&gt;&lt;/tr&gt;&lt;tr&gt;&lt;td&gt;&lt;/td&gt;&lt;td&gt;-3/5 lg:w-3/6 xl:w-2/6"></div></pre>                                                                                                    |
| 12 | <label< th=""></label<>                                                                                                    |
| 13 | htmlFor="username"                                                                                                    |
| 14 | className="block text-sm font-semibold sm:text-base"                                                                                                    |
| 15 | >                                                                                                    |
| 16 | Nama Event                                                                                                    |
| 17 |                                                                                                    |
| 18 | <div classname="relative flex items-center overflow-x-&lt;/th&gt;&lt;/tr&gt;&lt;tr&gt;&lt;td&gt;&lt;/td&gt;&lt;td&gt;&lt;pre&gt;scroll rounded-[20px] bg-gray-100 px-4 py-3 scrollbar-hide sm:&lt;/pre&gt;&lt;/td&gt;&lt;/tr&gt;&lt;tr&gt;&lt;td&gt;&lt;/td&gt;&lt;td&gt;py-4"></div> |
| 19 | <div classname="flex items-center text-sm sm:text-base"></div>                                                                                                    |
| 20 | <input< td=""></input<>                                                                                                    |

RANCANG BANGUN WEBSITE KARTU DIGITAL..., NICHOLAS PUTRA, Universitas Multimedia Nusantara

```
21
                  type="text"
                  id="username"
                  value = { formData.eventName }
23
24
                  onChange = { handleUsernameChange }
                  ref={inputUsernameRef}
25
                  className="bg-transparent text-gray-700 outline-none
26
      п
                 placeholder="nama event anda"
27
               />
28
               <span
29
                 ref={ spanUsernameRef }
30
                  className="invisible absolute h-0"
31
                 style={{ whiteSpace: 'pre' }}
32
               >
                  {formData.eventName || 'nama event anda'}
34
               </span>
35
             </div>
36
           </div>
37
         </div>
38
         <div className="mb-10 w-11/12 space-y-2 px-4 sm:w-8/12 md:w</pre>
39
      -3/5 lg:w-3/6 xl:w-2/6">
           <label
40
             htmlFor="domain"
41
             className="block text-sm font-semibold sm:text-base"
42
43
           >
             URL Domain
44
           </label>
45
           <div className="relative flex items-center overflow-x-</pre>
46
      scroll rounded-[20px] bg-gray-100 px-4 py-3 scrollbar-hide sm:
     py-4">
             <span className="text-sm text-gray-400 sm:text-base">
47
     https://</span>
             <div className="flex items-center text-sm sm:text-base">
48
               <input
49
                 type="text"
50
                 id="domain"
51
                  value={formData.domain || ''}
52
                 onChange = { handleDomainChange }
53
                 ref={inputRef}
54
                  className="bg-transparent text-gray-700 outline-none
55
                 placeholder="domainanda"
56
               />
57
```

```
58
                       <span
                          ref={spanRef}
59
                          className="invisible absolute h-0"
60
                          style={{ whiteSpace: 'pre' }}
61
                      >
62
                          {formData.domain || 'domainanda'}
63
                       </span>
64
                   </div>
65
                   <span className="text-sm text-gray-400 sm:text-base">
66
                       .kartudigital.com
67
                   </span>
68
                </div>
69
             </div>
70
          </div>
71
                                            Kode 3.7: code step 3
                                                     衬 Kartu Digital
                                     Pilih dan Bayar Sesuai Kebutuhan
                                          Pilih paket yang sesuai dengan kebutuhan undangan digital Anda
                           Fitur Dasar

    Unlimited Edit

                                                 🗸 Maps

    Countdown Timer

                            Add to Calendar
                                                 Smart Dashboard
                                                                       Protokol Kesehatan
                            🗸 Autoplay Lagu
                                                 🗸 Instagram Mempelai
                                                                       🗸 RSVF

    Amplop Digital

    Wedding Wish

                                                                       🗸 Subdomain
                            🗸 Pilihan Bahasa
                                                 🗸 Semua Desain
                                                                       🧹 15 Galeri Foto
                             Consta
                                                  / 14/h arts 4 m a 1.4 m
                                             Kembali
                                                             Selesai
```

Gambar 3.22. Tampilan Step 4 Buat Situs

Gambar 3.22 merupakan tampilan *step 4* halaman Buat Situs, setelah melewati semua *step* sebelumnya, pengguna akan diarahkan ke halaman ini. Pada halaman ini pengguna akan memilih paket produk yang akan di gunakan.

```
6
         7
     sm:text-base md:mb-10">
           Pilih paket yang sesuai dengan kebutuhan undangan
8
     digital Anda
         9
       </div>
10
11
        <div className="w-full max-w-5xl mx-auto p-6">
         {/* Basic Features Card */}
13
         <Card className="w-full max-w-5xl mb-8">
14
            <CardHeader className="border-b pb-3">
15
              <CardTitle className="text-3xl">Fitur Dasar</CardTitle
16
     >
            </CardHeader>
17
            <CardContent className="pt-6">
18
             <div className="grid grid-cols-1 md:grid-cols-3 gap-y</pre>
19
     -2 gap-x-4">
                {basicFeatures.map((feature, index) => (
20
                 <div key={index} className="flex items-center gap</pre>
     -2">
                   <Check className="h-5 w-5 text-rose-500 flex-
     shrink-0" />
                   <span className="text-base">{ feature } </ span >
23
                 </div>
24
25
               ))}
              </div>
26
            </CardContent>
27
28
         </Card>
29
         <h1 className="text-2xl font-bold text-center mb-8 text-</pre>
30
     gray-800">Rekomendasi Paket Terbaik</hl>
31
         <div className="grid grid-cols-1 md:grid-cols-3 gap-6">
32
            {/* Free Package */}
33
           <Card className="rounded-3xl shadow-md overflow-hidden
34
     border border-gray-100">
             <CardHeader className="pb-0">
35
               <h2 className="text-xl font-medium text-rose-500">
36
     Free </h2>
                0
37
              </CardHeader>
38
              <CardContent className="pt-4">
39
```

```
40
                <FeatureItem icon={<Check className="h-5 w-5 text-
41
     rose-500" />} text="Semua fitur dasar" />
                  <FeatureItem icon={<Radio className="h-5 w-5 text-
42
     rose-500" />} text="Love Story" />
                  <FeatureItem icon={<Users className="h-5 w-5 text-
43
     rose-500" />} text="Personalized Invitation" />
                  <FeatureItem icon={<Image className="h-5 w-5 text-
44
     rose-500" />} text="25 Galeri Foto" />
                  <FeatureItem icon={<Video className="h-5 w-5 text-
45
     rose-500" />} text="Galeri Video" />
                  <FeatureItem icon={<Calendar className="h-5 w-5
46
     text-rose-500" />} text="Sesi Acara" />
                  <div className="pt-2">
47
                    <FeatureItem
48
                      icon={<Check className="h-5 w-5 text-rose-500"</pre>
49
      />}
                      text="Masa Aktif 3 Hari"
50
                      highlight = { true }
51
                    />
52
                  </div>
53
                54
              </CardContent>
55
              <CardFooter>
56
57
                <Button
                  className={ 'w-full rounded-full ${selectedPackage
58
     === "free" ? "bg-gray-500 hover:bg-gray-600" : "bg-rose-500
     hover:bg-rose-600"} text-white`}
                  onClick={() => handlePackageSelect("free")}
59
                >
60
                  {selectedPackage === "free" ? "Batalkan" : "Pilih
61
     Paket"}
                </Button>
62
              </CardFooter>
63
            </Card>
64
65
            {/* Premium Package */}
66
            <Card className="rounded-3xl shadow-md overflow-hidden
67
     border border-gray-100">
              <CardHeader className="pb-0">
68
                <h2 className="text-xl font-medium text-rose-500">
69
     Premium </h2>
                400.000
70
```

40 RANCANG BANGUN WEBSITE KARTU DIGITAL..., NICHOLAS PUTRA, Universitas Multimedia Nusantara

```
</CardHeader>
71
               <CardContent className="pt-4">
                 73
                   <FeatureItem icon={<Check className="h-5 w-5 text-
74
      rose-500" />} text="Semua fitur dasar" />
                   <FeatureItem icon={<Music className="h-5 w-5 text-
75
     rose-500" />} text="Custom Lagu" />
                   <FeatureItem icon={<Radio className="h-5 w-5 text-
76
     rose-500" />} text="Love Story" />
                  <FeatureItem icon={<Instagram className="h-5 w-5
77
     text-rose-500" />} text="Fitur Filter Instagram" />
                   <FeatureItem icon={<Video className="h-5 w-5 text-
78
     rose-500" />} text="Live Streaming" />
                   <FeatureItem icon={<Users className="h-5 w-5 text-
79
      rose-500" />} text="Personalized Invitation" />
                  <FeatureItem icon={<Image className="h-5 w-5 text-
80
     rose-500" />} text="25 Galeri Foto" />
                   <FeatureItem icon={<Video className="h-5 w-5 text-
81
     rose-500" />} text="Galeri Video" />
                   <FeatureItem icon={<Calendar className="h-5 w-5
82
     text-rose-500" />} text="Sesi Acara" />
                   <div className="pt-2">
83
                     <FeatureItem
84
                       icon={<Check className="h-5 w-5 text-rose-500"</pre>
85
       />}
                       text="Masa Aktif 6 Bulan"
86
                       highlight = { true }
87
                     />
88
                   </div>
89
                 90
               </CardContent>
91
              <CardFooter>
92
                 <Button
93
                   className={ 'w-full rounded-full ${selectedPackage
94
     === "premium" ? "bg-gray-500 hover:bg-gray-600" : "bg-rose-500
     hover:bg-rose-600"} text-white '}
                   onClick={() => handlePackageSelect("premium")}
95
96
                   {selectedPackage === "premium" ? "Batalkan" : "
97
     Pilih Paket"}
                </Button>
98
               </CardFooter>
99
             </Card>
100
```

41 RANCANG BANGUN WEBSITE KARTU DIGITAL..., NICHOLAS PUTRA, Universitas Multimedia Nusantara

| 101 |                                                                                                    |  |  |  |  |
|-----|----------------------------------------------------------------------------------------------------|--|--|--|--|
| 101 | {/* Exclusive Package */}                                                                                                    |  |  |  |  |
| 102 | <pre><card classname="rounded-3xl shadow-md overflow-hidden&lt;/pre&gt;&lt;/th&gt;&lt;/tr&gt;&lt;tr&gt;&lt;th&gt;100&lt;/th&gt;&lt;th&gt;border border-rose-200 bg-rose-50"></card></pre>               |  |  |  |  |
| 104 | <cardheader classname="pb-0"></cardheader>                                                                                                    |  |  |  |  |
| 105 | <h2 classname="text-xl font-medium text-rose-500"></h2>                                                                                                    |  |  |  |  |
|     | Exclusive                                                                                                    |  |  |  |  |
| 106 | <pre>500.000</pre>                                                                                                    |  |  |  |  |
| 107 |                                                                                                    |  |  |  |  |
| 108 | <cardcontent classname="pt-4"></cardcontent>                                                                                                    |  |  |  |  |
| 109 | <ul classname="space-y-3"></ul>                                                                                                    |  |  |  |  |
| 110 | <pre><featureitem classname="h-5 w-5 text-&lt;/pre&gt;&lt;/th&gt;&lt;/tr&gt;&lt;tr&gt;&lt;th&gt;&lt;/th&gt;&lt;th&gt;rose-500" icon="{&lt;Check"></featureitem>} text="Semua fitur Premium" /&gt;</pre> |  |  |  |  |
| 111 | <featureitem classname="h-5 w-5 text-&lt;/th&gt;&lt;/tr&gt;&lt;tr&gt;&lt;th&gt;&lt;/th&gt;&lt;th&gt;rose-500" icon="{&lt;Image"></featureitem> } text="35 Galeri Foto" />                               |  |  |  |  |
| 112 | <featureitem classname="h-5 w-5 text-&lt;/th&gt;&lt;/tr&gt;&lt;tr&gt;&lt;th&gt;&lt;/th&gt;&lt;th&gt;rose-500" icon="{&lt;Radio"></featureitem> } text="Ganti Warna & Font" />                           |  |  |  |  |
| 113 | <featureitem classname="h-5 w-5 text-&lt;/th&gt;&lt;/tr&gt;&lt;tr&gt;&lt;th&gt;&lt;/th&gt;&lt;th&gt;rose-500" icon="{&lt;Gift"></featureitem> } text="Kirim Kado" />                                    |  |  |  |  |
| 114 | <featureitem classname="h-5 w-5 text-&lt;/th&gt;&lt;/tr&gt;&lt;tr&gt;&lt;th&gt;&lt;/th&gt;&lt;th&gt;&lt;pre&gt;rose-500" icon="{&lt;Users"></featureitem> } text="Dresscode" />                         |  |  |  |  |
| 115 | <div classname="pt-2"></div>                                                                                                    |  |  |  |  |
| 116 | <featureitem< th=""></featureitem<>                                                                                                    |  |  |  |  |
| 117 | <pre>icon={<check <="" classname="h-5 w-5 text-rose-500" pre=""></check></pre>                                                                                                    |  |  |  |  |
|     | />}                                                                                                    |  |  |  |  |
| 118 | text="Masa Aktif Selamanya"                                                                                                    |  |  |  |  |
| 119 | highlight={true}                                                                                                    |  |  |  |  |
| 120 | />                                                                                                    |  |  |  |  |
| 121 |                                                                                                    |  |  |  |  |
| 122 |                                                                                                    |  |  |  |  |
| 123 |                                                                                                    |  |  |  |  |
| 124 | <cardfooter></cardfooter>                                                                                                    |  |  |  |  |
| 125 | <button< th=""></button<>                                                                                                    |  |  |  |  |
| 126 | <pre>className={ `w-full rounded-full \${selectedPackage</pre>                                                                                                    |  |  |  |  |
|     | === "exclusive" ? "bg-gray-500 hover:bg-gray-600" : "bg-rose                                                                                                    |  |  |  |  |
|     | -500 hover:bg-rose-600"} text-white `}                                                                                                    |  |  |  |  |
| 127 | <pre>onClick={() =&gt; handlePackageSelect("exclusive")}</pre>                                                                                                    |  |  |  |  |
| 128 | >                                                                                                    |  |  |  |  |
| 129 | {selectedPackage === "exclusive" ? "Batalkan" : "                                                                                                    |  |  |  |  |
|     | Pilih Paket"}                                                                                                    |  |  |  |  |
| 130 |                                                                                                    |  |  |  |  |
| 131 |                                                                                                    |  |  |  |  |
| 132 |                                                                                                    |  |  |  |  |

42 RANCANG BANGUN WEBSITE KARTU DIGITAL..., NICHOLAS PUTRA, Universitas Multimedia Nusantara

```
</div>
         </div>
134
         <Button
136
           variant = { " neon_green " }
137
           className="mx-auto mt-4 px-8 py-4 text-sm sm:px-10 sm:py-6
138
       sm:text-base xl:mt-0 xl:text-[14px] 2xl:mt-1 2xl:text-[16px] 3
      xl:mt-4 3xl:text-sm"
           onClick = { handleSubmit }
139
           disabled={loading || !selectedPackage}
140
         >
141
           {loading ? 'Memproses...' : 'Generate Undangan Digital'}
142
         </Button>
143
       </div>
144
```

Kode 3.8: code step 4

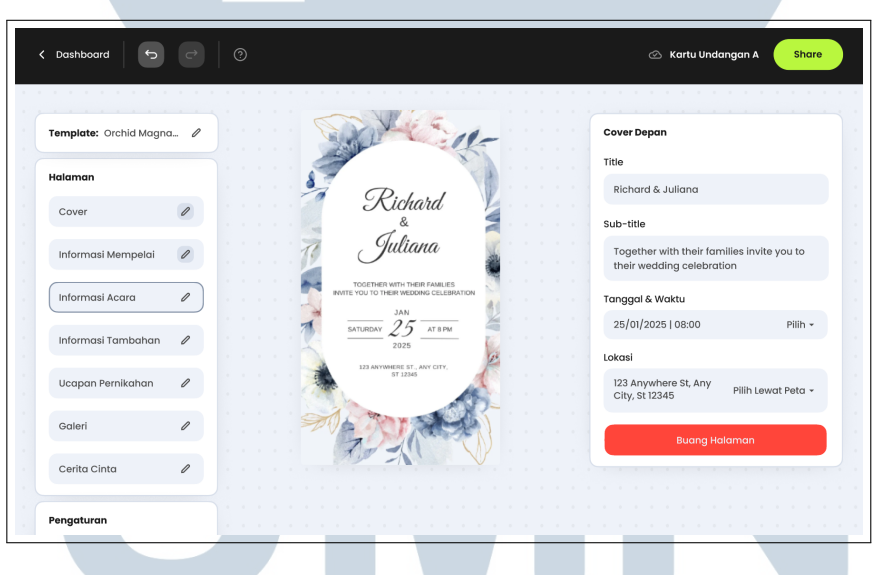

Gambar 3.23. Tampilan *Editor Page* 

Gambar 3.23 merupakan tampilan *Editor Page*. Pada halaman ini pengguna dapat melakukan kustomisasi pada *template* yang mereka pilih, pengguna dapat mengubah *text*, menambahkan gambar, menambahkan lagu di undangan mereka, dan hal - hal lainnya.

```
43
```

RANCANG BANGUN WEBSITE KARTU DIGITAL..., NICHOLAS PUTRA, Universitas Multimedia Nusantara

```
<InputField label="Hashtag" value={...} onChange={...} />
6
           <ImageUpload label="Couple Photo" currentImage={...}</pre>
7
      onImageChange={...} />
           <DateTimePicker label="Tanggal & Waktu" value={...}</pre>
8
     onChange={...} />
        </>
9
      );
10
    case "mempelai_wanita":
11
      return (
12
        <>
13
           <InputField label="Bride Name" value={...} onChange={...}</pre>
14
      />
           <Textarea label="Description" value={...} onChange={...}
15
      />
           <ImageUpload label="Bride Photo" currentImage={...}</pre>
16
     onImageChange={...} />
        </>
17
      );
18
    case "mempelai_pria":
19
      return (
20
        <>
22
           <InputField label="Groom Name" value={...} onChange={...}</pre>
      />
           <Textarea label="Description" value={...} onChange={...}
23
      />
           <ImageUpload label="Groom Photo" currentImage={...}</pre>
24
     onImageChange={...} />
        </>
25
      );
26
    case "gallery":
27
      return <GalleryUpload images={...} onChange={...} />;
28
    case "cerita_cinta":
29
      return <LoveStoryEditor stories={...} onChange={...} />;
30
    case "informasi_acara":
31
      return (
32
        <>
           <InputField label="Ceremony Time" type="time" value={...}</pre>
34
     />
           <InputField label="Reception Time" type="time" value={...}</pre>
35
       />
           <InputField label="Venue Name" value={...} />
36
           <Textarea label="Venue Address" value={...} />
37
        </>
38
```

```
39
      );
    case "amplop_digital":
40
      return (
41
        <>
42
           <InputField label="Bank Name" value={...} />
43
           <InputField label="Account Number" value={...} />
44
           <InputField label="Account Holder Name" value={...} />
        </>
46
      );
47
    case "footer":
48
      return (
49
        <>
50
           <InputField label="Footer Title" value={...} />
51
           <InputField label="Couple Names" value={...} />
52
           <InputField label="Event Date" type="date" value={...} />
53
        </>>
54
      );
55
56
```

Kode 3.9: code editor page

| = 衬 Kartu Digital        | Analitik |              | ⊘ Kartu Undangan                          |
|--------------------------|----------|--------------|-------------------------------------------|
| Analitik     Kelola Tamu | Datang   | Tidak Datang | Belum Dikonfirmasi<br>23 Zotat Tamu<br>75 |
| 📅 Ucapan                 | 10       |              |                                           |
|                          |          |              | Datang     25                             |
|                          |          |              | Tidak Datang     20     Entum Konformasi  |
|                          |          |              | Belam Konfirmaal     23                   |
|                          |          |              |                                           |

Gambar 3.24. Tampilan SmartDashboard

Gambar 3.24 merupakan tampilan *SmartDashboard*. Halaman *Smart Dashboard* menyediakan tampilan analitik interaktif yang memungkinkan pengguna untuk memantau status kehadiran tamu undangan. Pengguna dapat melihat jumlah tamu yang telah mengkonfirmasi kehadiran, tamu yang tidak hadir, dan yang belum memberikan konfirmasi hadir atau tidak. Selain itu, visualisasi data dalam bentuk grafik lingkaran membantu pengguna untuk memahami distribusi tamu secara cepat dan intuitif, sehingga mempermudah pengambilan keputusan serta pengelolaan acara secara efisien.

#### berikut adalah potongan code untuk tampilan smartdashboard

```
1 return (
    <>
2
      <h1 className="mt-1 text-2xl font-medium md:text-3xl">Analitik
3
     </hl>
      <hr className="my-4" />
4
      <div className="grid grid-cols-1 gap-6 px-4 pt-10 md:grid-cols</pre>
6
     -2 xl:grid-cols-4">
        {/* Kategori Tamu */}
8
        {['Datang', 'Tidak Datang', 'Belum Dikonfirmasi'].map((
9
     category) => (
          <div key={category} className="rounded-xl bg-white p-4</pre>
10
     shadow-md">
            <div>
11
               <h1 className="text-gray-500">{category}</h1>
12
               <h1 className="text-2xl font-semibold">{getCount(
13
     category) </h1>
            </div>
14
            <Image src="/svgs/coming.svg" alt={category} width={50}</pre>
15
     height = \{50\} />
          </div>
16
        ))}
17
18
        {/* Total Tamu */}
19
        <div className="rounded-xl bg-white p-4 shadow-md text-</pre>
20
     center">
          <h1 className="text-gray-500">Total Tamu</h1>
21
          <h1 className="text-2xl font-semibold">{totalTamu}</h1>
        </div>
24
        {/* Grafik Pie dan Filter */}
25
        <div className="col-span-full rounded-xl bg-white p-4 shadow</pre>
26
     -md flex flex-col md:flex-row">
          <div className="md:w-1/2">
27
            <Select value={activeCategory} onValueChange={
28
     setActiveCategory}>
               <SelectTrigger><SelectValue placeholder="Pilih
29
     kategori" /></SelectTrigger>
               <SelectContent>
30
                 {categories.map((key) => (
31
                   <SelectItem key={key} value={key}>{chartConfig[key
32
```

```
46
```

RANCANG BANGUN WEBSITE KARTU DIGITAL..., NICHOLAS PUTRA, Universitas Multimedia Nusantara

```
]?.label}</SelectItem>
                 ))}
33
               </SelectContent>
34
             </Select>
35
             <ChartContainer className="w-full max-w-[300px]">
36
               <PieChart>
                 <Pie data={desktopData} dataKey="desktop" nameKey="
38
      category" />
               </PieChart>
39
             </ChartContainer>
40
           </div>
41
42
           {/* Legenda */}
43
           <div className="md:w-1/2 mt-4 md:mt-0">
44
             <h2 className="font-semibold mb-2">Legenda</h2>
45
             {desktopData.map((item) => (
46
               <div key={item.category} className="flex items-center</pre>
47
     gap-2">
                 <span style={{ backgroundColor: item.fill }}</pre>
48
      className="h-4 w-4 rounded-sm"></span>
                 <span>{item.category}: {item.desktop}</span>
49
               </div>
50
             ))}
51
           </div>
52
        </div>
53
54
        {/* Informasi Tambahan */}
55
        <div className="rounded-xl bg-white p-4 shadow-md col-span</pre>
56
      -1">
           <h1 className="text-gray-500">Dana Terkumpul</h1>
57
           <h1 className="text-2xl font-semibold">25</h1>
58
        </div>
59
        <div className="rounded-xl bg-white p-4 shadow-md col-span</pre>
60
      -1">
           <h1 className="text-gray-500">Total Komen</h1>
61
           <h1 className="text-2xl font-semibold">25</h1>
62
        </div>
63
      </div>
64
    </>
65
66 );
```

Kode 3.10: code smartdashboard

| = 附 Kartu Digital            | Kel           | ola Tamu                 |                             |               |                          | Ø         | Kartu Ur | danga |
|------------------------------|---------------|--------------------------|-----------------------------|---------------|--------------------------|-----------|----------|-------|
| Analitik                     |               |                          |                             |               |                          |           |          |       |
| Helola Tamu                  | Jumla<br>Tamu | ah                       | Kuota Smart<br>Whatsapp     |               | Kuota Whatsapp<br>Manual | •         |          |       |
| 문 Ucapan<br>C Amplop Digital | 25            |                          | 25                          |               | 25                       |           |          |       |
|                              | +             | Tambah >                 | Kirim Whatsapp              |               | Q Search                 |           | Filter 🗘 |       |
|                              |               | Neme                     | E-mail                      | Whatcopp      | Goini                    | 3         |          |       |
|                              |               | Nama 🗸                   | E-mail                      | wnatsapp      | Not 0                    | Going     |          |       |
|                              |               | Jane Cooper<br>@jane     | jessica.hanson@example.com  | 0821313564022 | O Not F                  | Responses |          | Û     |
|                              |               | Wade Warren<br>@wade456  | willie.jennings@example.com | 0821313564022 | • Going                  | 1         | i        | Û     |
|                              |               | Esther Howard<br>@esther | d.chambers@example.com      | 0821313564022 | Not Going                | 3         | (j)      | Û     |
|                              |               | Jenny Wilson<br>@jenny   | willie.jennings@example.com | 0821313564022 | Not Going                | 2         | (j)      | Û     |
|                              |               | Guy Hawkins<br>@guy      | michael.mitc@example.com    | 0821313564022 | No Response              | 1         | (i)      | Û     |
|                              |               | Jacob Jones<br>@jacob    | michael.mitc@example.com    | 0821313564022 | • Going                  | 3         | (i)      | Û     |
|                              |               | Deneld Dishards          |                             |               |                          |           |          |       |

Gambar 3.25. Tampilan SmartDashboard Kelola Tamu

Gambar 3.25 merupakan tampilan halaman kelola tamu yang digunakan untuk mengelola daftar tamu undangan. Pengguna dapat melihat jumlah tamu, status kehadiran (seperti *Going*, *Not Going*, atau *No Response*), serta mengirim undangan melalui *WhatsApp*.

berikut adalah potongan code kelola tamu.

```
1 return (
      <>
2
        {/* Judul Halaman - Disesuaikan ukurannya untuk mobile */}
3
        <hl className="mt-1 text-2xl font-medium md:text-3xl">Kelola
      Tamu </hl>
        <hr className="my-4" />
5
6
        {/* Container utama dengan padding */}
7
        <div className="px-4 pb-6 md:px-6">
8
          {/* StatCard Container - Menggunakan Grid. Ini adalah
9
     perubahan layout minimal untuk responsivitas */}
          <div className="mt-6 grid w-full grid-cols-1 gap-6 sm:grid</pre>
10
     -cols-2 lg:grid-cols-4">
            <StatCard
               title="Jumlah Diundang"
12
               value={data.length}
               icon={
14
                 <Image
15
                   src="/svgs/coming.svg"
16
                   alt="Diundang"
17
                   width = \{40\}
18
                   height = \{40\}
19
```

RANCANG BANGUN WEBSITE KARTU DIGITAL..., NICHOLAS PUTRA, Universitas Multimedia Nusantara

```
className = "h-10 w-10"
20
                   />
21
                 }
              />
23
              <StatCard
24
                 title="Jumlah Tamu"
25
                 value={data.reduce((total, guest) => total + guest.
26
      jumlah, 0) }
                 icon={
27
                   <Image
28
                      src="/svgs/coming.svg"
29
                      alt="Tamu"
30
                      width = \{40\}
31
                      height = \{40\}
32
                      className = "h-10 w-10"
33
                   />
34
                 }
35
              />
36
              <StatCard
37
                 title="Kuota Smart Whatsapp"
38
                 value = { 10 }
39
40
                 icon={
                   <Image
41
                      src="/svgs/coming.svg"
42
                      alt="Smart WA"
43
                      width = \{40\}
44
                      height = \{40\}
45
                      className = "h-10 w-10"
46
                   />
47
                 }
48
              />
49
              <StatCard
50
                 title="Kuota Whatsapp Manual"
51
                 value = \{40\}
52
                 icon={
53
                   <Image
54
                      src="/svgs/coming.svg"
55
                      alt="Manual WA"
56
                      width = \{40\}
57
                      height = \{40\}
58
                      className = "h-10 w-10"
59
                   />
60
61
```

```
/>
62
           </div>
63
64
           {/* DataTable Container - Sekarang hanya panggil DataTable
65
       */}
           <div className="mt-8 w-full overflow-x-auto bg-white p-4</pre>
66
      shadow-sm">
             {loading ? (
67
                <div className="flex h-40 items-center justify-center</pre>
68
      " >
                  Memuat data tamu...
69
                </div>
70
             ) : (
71
                // Panggil komponen DataTable dan lewatkan data
                <DataTable data={data} onDeleteSuccess={</pre>
73
      handleGuestDeleteSuccess} />
             ) }
74
           </div>
75
         </div>
76
77
       </>>
    );
78
```

Kode 3.11: code kelola tamu

| Analitik       |                          |                             |   |
|----------------|--------------------------|-----------------------------|---|
| 🕀 Kelola Tamu  | Jumlah<br>Komentar       | Komentar<br>Published       |   |
| Ucapan         | 25                       | 25 25                       | - |
| Amplop Digital |                          |                             |   |
|                | Published                | Held for Review             |   |
|                |                          |                             |   |
|                | Nama 🗘                   | Pesan                       |   |
|                | Jane Cooper<br>@jane     | jessica.hanson@example.com  | Đ |
|                | Wade Warren<br>@wade456  | willie.jennings@example.com | Û |
|                | Esther Howard<br>@esther | d.chambers@example.com      | Û |
|                | Jenny Wilson<br>@jenny   | willie.jennings@example.com | Û |
|                | Guy Hawkins<br>@guy      | michael.mitc@example.com    | Û |
|                | Jacob Jones<br>@jacob    | michael.mitc@example.com    | Û |
|                | Ronald Richards          | deanna.curtis@example.com   | Ē |

Gambar 3.26 merupakan tampilan halaman ucapan, pengguna dapat melihat dan mengelola komentar atau ucapan yang diberikan oleh tamu undangan. Terdapat opsi untuk mempublikasikan komentar atau tidak mempublikasikannya untuk di *review* terlebih dahulu. Data yang ditampilkan meliputi nama pengirim dan isi pesan.

berikut adalah potongan code ucapan.

```
return (
      <div className="flex flex-col min-h-screen bg-gray-50">
2
        {/* Header */}
3
        <header className="bg-white border-b px-6 py-4">
          <div className="flex items-center justify-between">
            <h1 className="text-2xl font-semibold">Ucapan</h1>
6
            <div className="flex items-center gap-2">
               <User className="w-5 h-5" />
8
               <span className="text-sm font-medium">Kartu Undangan A
9
     </span>
            </div>
10
          </div>
        </header>
12
        {/* Main Content */}
14
        <main className="flex-1 p-6">
          {/* Stats Cards */}
16
          {/* Layout responsive untuk stat cards */}
17
          <div className="grid grid-cols-1 sm:grid-cols-2 md:grid-</pre>
18
     cols-3 gap-6 mb-8">
            {statsData.map((stat, index) => (
19
               <Card key={index}>
20
                 <CardHeader className="flex flex-row items-center
21
     justify-between space-y-0 pb-2">
                   <div className="text-sm font-medium text-gray
     -600">{stat.title}</div>
                   <div className={ 'p-2 rounded-lg ${stat.color} '}>
23
                     <stat.icon className="w-4 h-4" />
24
                   </div>
25
                 </CardHeader>
26
                 <CardContent>
27
                   <div className="text-3xl font-bold">{stat.value}
28
     div>
                 </CardContent>
29
               </Card>
30
            ))}
31
          </div>
33
          {/* Filter Buttons - Responsif */}
34
```

51 RANCANG BANGUN WEBSITE KARTU DIGITAL..., NICHOLAS PUTRA, Universitas Multimedia Nusantara

```
{/* Menggunakan flex-wrap untuk tombol agar pindah baris
35
     di layar kecil */}
          <div className="flex flex-wrap gap-2 mb-6">
36
37
            <Button
              variant={activeFilter === "published" ? "default" : "
38
     outline"}
              onClick={() => setActiveFilter("published")}
39
              className="rounded-full flex-grow sm:flex-none" //
40
     flex-grow agar mengisi ruang di mobile
            >
41
              Published
42
            </Button>
43
            <Button
44
              variant={activeFilter === "review" ? "default" : "
45
     outline"}
              onClick={() => setActiveFilter("review")}
46
              className="rounded-full flex-grow sm:flex-none" //
47
     flex-grow agar mengisi ruang di mobile
            >
48
              Held for Review
49
            </Button>
50
          </div>
51
52
          {/* Comments Table (Desktop) / Comments Cards (Mobile) */}
53
          {/* Bagian ini akan berisi tabel dan kartu */}
54
          <Card className="w-full">
55
            {/* Desktop Table - Hidden on small screens, visible on
56
     md and larger */}
            <div className="hidden md:block">
57
               <Table>
58
                 <TableHeader>
59
                   <TableRow>
60
                     <TableHead>Nama</TableHead>
61
                     <TableHead>Pesan</TableHead> {/* Tambahkan
62
     header Pesan */}
                     <TableHead>Email</TableHead> {/* Tambahkan
63
     header Email */}
                    <TableHead className="w-12 text-center">Aksi</
64
     TableHead> {/* Tambahkan header Aksi */}
                   </TableRow>
65
                 </TableHeader>
66
                 <TableBody>
67
                   {filteredComments.length > 0 ? (
68
```

52 RANCANG BANGUN WEBSITE KARTU DIGITAL..., NICHOLAS PUTRA, Universitas Multimedia Nusantara

filteredComments.map((comment) => ( 69 <TableRow key={comment.id}> 70 <TableCell> <div> 72 <div className="font-medium">{comment. 73 name </ div> <div className="text-sm text-gray-500"> 74 <Badge variant="secondary" className=" 75 text-xs"> {comment.role} 76 </Badge> 77 </div> 78 </div> 79 </TableCell> 80 <TableCell> 81 <div className="text-sm text-gray-600"> 82 {comment.commentText || "Tidak ada pesan 83 "} </div> 84 </TableCell> 85 <TableCell> 86 <div className="text-sm text-gray-600"> 87 {comment.email} 88 </div> 89 </TableCell> 90 <TableCell className="text-center"> 91 <Button variant="ghost" size="sm"> 92 {activeFilter === "published" ? ( 93 <Trash2 className="w-4 h-4 text-gray 94 -400" /> ) : ( 95 <Check className="w-4 h-4 text-green 96 -500" /> ) } 97 </Button> 98 </TableCell> 99 </TableRow> 100 )) 101 ) : ( 102 <TableRow> 103 <TableCell colSpan={4} className="h-24 text-104 center text-gray-500"> Tidak ada komentar yang ditemukan untuk 105

53 RANCANG BANGUN WEBSITE KARTU DIGITAL..., NICHOLAS PUTRA, Universitas Multimedia Nusantara

```
filter ini.
                                               </TableCell>
106
                                           </TableRow>
107
                                      ) }
108
                                  </TableBody>
109
                              </Table>
                          </div>
                                                       Kode 3.12: code ucapan
                      = 衬 Kartu Digital
                                                 Amplop Digital
                                                                                                                🗠 Kartu Undangan A
                       Analitik
                       Helola Tamu
                                                   Dana Terkump
                       BB Ucapan
                                                  Rp 250.000,00
                      Amplop Digital
                                                               > Withdra
                                                               Dudeti Teen
                                                                                                                      Date
                                                                                                            $202.87
                                                                                                                      5/27/15
                                                                                                            $948.55
                                                                                                                      5/19/12
                                                                                                            $406.27
                                                                                                                      3/4/16
                                                                                                            $601.13
                                                                                                                      3/4/16
                                                                                                            $576.28
                                                                                                                      7/27/13
                                                               michael.mitc@example.com
                                                                                                            $782.01
                                                                                                                      5/27/15
                                                   Jacob Jones
                                                                                                            $630.44
                                                                                                                      7/11/19
                                                   Ronald Richards
```

Gambar 3.27. Tampilan SmartDashboard Amplop Digital

berikut adalah potongan code amplop digital.

```
<div className="flex flex-col min-h-screen bg-gray-50">
1
        {/* Header */}
2
        <header className="bg-white border-b px-6 py-4">
          <div className="flex items-center justify-between">
            <h1 className="text-2xl font-semibold">Amplop Digital</
5
     h1>
            <div className="flex items-center gap-2">
6
              <User className="w-5 h-5" />
7
              <span className="text-sm font-medium">Kartu Undangan A
8
     </span>
            </div>
9
          </div>
10
        </header>
        {/* Main Content */}
        <main className="flex-1 p-6">
14
```

```
{/* Dana Terkumpul using StatCard */}
15
           <div className="mb-8">
16
             <StatCard
               title="Dana Terkumpul"
18
               value="Rp 250.000,00"
19
               icon={
                 <div className="p-2 bg-green-100 rounded-lg">
21
                    <DollarSign className="w-6 h-6 text-green-600" />
22
                  </div>
23
               }
24
             />
25
           </div>
26
27
           { /* Buttons */ }
28
           <div className="flex gap-3 mb-6">
29
             <Button className="bg-gray-800 hover:bg-gray-700">
30
               <CreditCard className="w-4 h-4 mr-2" />
31
               Rekening
             </Button>
33
             <Button variant="outline" className="border-green-500
34
     text-green-600 hover:bg-green-50">
               <Download className="w-4 h-4 mr-2" />
35
               Withdraw
36
             </Button>
37
           </div>
38
39
           {/* Donations Table */}
40
           <Card className="bg-white rounded-xl shadow-md">
41
             <Table>
42
               <TableHeader>
43
                 <TableRow>
44
                    <TableHead>
45
                       <div className="flex items-center cursor-</pre>
46
     pointer">
                           Nama
47
                            <ArrowUpDown className="ml-2 h-4 w-4</pre>
48
      opacity-50" />
                       </div>
49
                    </TableHead>
50
                    <TableHead>Bukti Transaksi</TableHead>
51
                    <TableHead className="text-right">
52
                        <div className="flex items-center justify-end
53
      cursor-pointer">
```

55 RANCANG BANGUN WEBSITE KARTU DIGITAL..., NICHOLAS PUTRA, Universitas Multimedia Nusantara

```
Jumlah
54
                            <ArrowUpDown className="ml-2 h-4 w-4</pre>
55
     opacity-50" />
                        </div>
56
                    </TableHead>
57
                    <TableHead className="text-right">
58
                       <div className="flex items-center justify-end
59
      cursor-pointer">
                           Date
60
                            <ArrowUpDown className="ml-2 h-4 w-4</pre>
61
      opacity-50" />
                       </div>
62
                    </TableHead>
63
                  </TableRow>
64
               </TableHeader>
65
               <TableBody>
66
                  {donationData.map((donation, index) => (
67
                    <TableRow key={index}>
68
                      {/* Menambahkan py-4 untuk padding vertikal */}
69
                      <TableCell className="py-4">
70
                        <div className="font-medium">{donation.name}<//r>
71
     div>
                      </TableCell>
72
                      {/* Menambahkan py-4 untuk padding vertikal */}
73
                      <TableCell className="py-4">
74
                        <div className="text-sm text-gray-600">{
75
      donation.transferProof } </div>
                      </TableCell>
76
                      {/* Menambahkan py-4 untuk padding vertikal */}
77
                      <TableCell className="text-right py-4">
78
                        <div className="font-medium">{donation.amount
79
      } </div>
                      </TableCell>
80
                      {/* Menambahkan py-4 untuk padding vertikal */}
81
                      <TableCell className="text-right py-4">
82
                        <div className="text-sm text-gray-600">{
83
      donation.date } </div>
                      </TableCell>
84
                    </TableRow>
85
                 ))}
86
               </TableBody>
87
             </Table>
88
           </Card>
89
```

56 RANCANG BANGUN WEBSITE KARTU DIGITAL..., NICHOLAS PUTRA, Universitas Multimedia Nusantara

```
{/* Pagination */}
91
           <div className="flex justify-center mt-6">
92
              <div className="flex items-center gap-2">
93
                <Button variant="outline" size="sm">
94
                  01
95
                </Button>
96
                <Button variant="outline" size="sm">
97
                  02
98
                </Button>
99
                {/* ... Tombol lainnya ... */}
100
                 <Button variant="outline" size="sm">
101
                  03
102
                </Button>
103
                 <Button variant="outline" size="sm">
104
                  04
105
                </Button>
106
                 <Button variant="outline" size="sm">
107
                  05
108
                </Button>
                 <Button variant="outline" size="sm">
                  06
111
                </Button>
              </div>
           </div>
114
115
           {/* Back to Dashboard */}
116
           <div className="mt-8">
              <Button variant="ghost" className="text-gray-600">
118
                <ChevronLeft className="w-4 h-4 mr-2" />
119
                Back to Dashboard
120
              </Button>
121
           </div>
         </main>
       </div>
124
```

90

Kode 3.13: *code* amplop digital

Gambar 3.27 merupakan tampilan halaman Amplop Digital. Fitur ini menyediakan informasi terkait dana yang telah diterima melalui *amplop digital*. Pengguna dapat melihat daftar transaksi, termasuk nama pemberi, bukti transaksi, jumlah dana, dan tanggal. Terdapat juga tombol untuk menambahkan rekening dan melakukan penarikan dana (*withdraw*).

### 3.4 Kendala dan Solusi yang Ditemukan

Selama kegiatan magang sebagai *frontend developer* di PT Andreo Friendly Persada, terdapat beberapa kendala yang dihadapi. Pertama, ketika *backend* mengalami *error* atau belum stabil, proses *fetching* data pada *frontend* menjadi terhambat sehingga pengembangan komponen yang bergantung pada data tersebut tidak dapat dilakukan. Selain itu, responsivitas halaman pada berbagai perangkat, masih banyak halaman yang belum *mobile responsive*.

Untuk mengatasi kendala tersebut, digunakan *dummy data* pada sisi *frontend* untuk keperluan pengujian dan pengembangan komponen sampai *backend* sudah siap dan berjalan dengan baik. Pada sisi tampilan, digunakan *Tailwind CSS* untuk mempermudah pengaturan responsif.

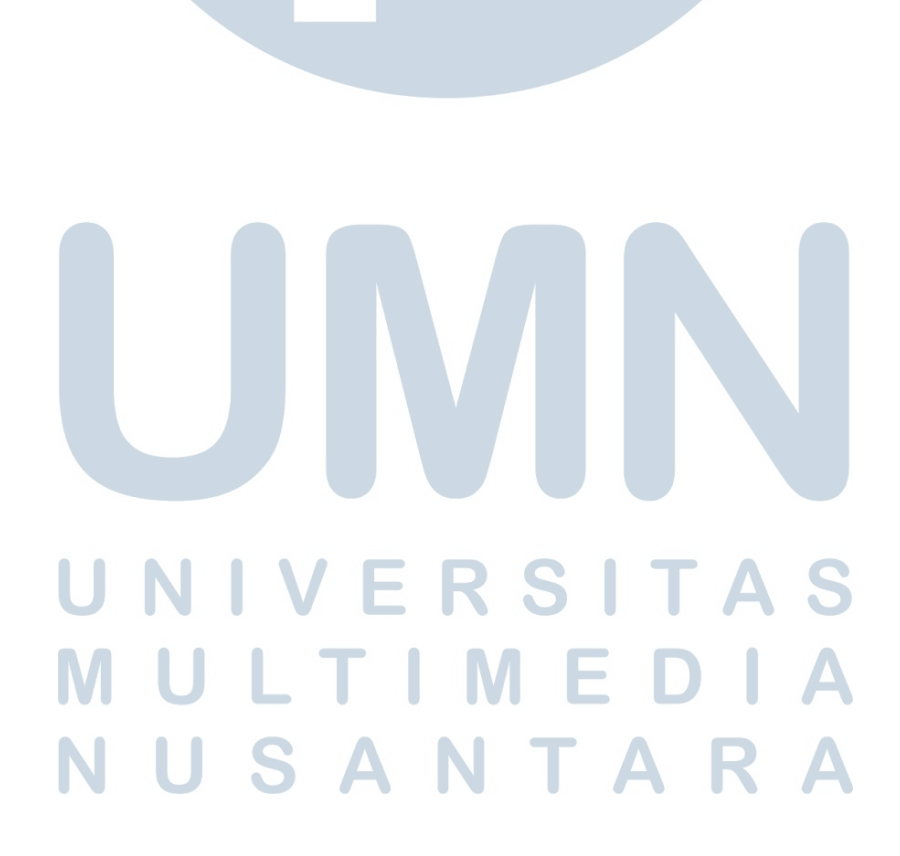